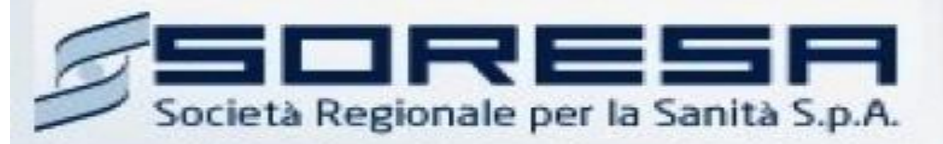

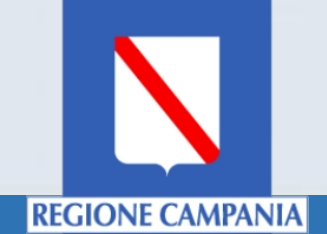

## Sistema Informativo Appalti Pubblici Sanità (SIAPS)

Gestione Ordinativi Di Fornitura

Manuale per le Pubbliche Amministrazioni Rev.02 del 02.03.2018

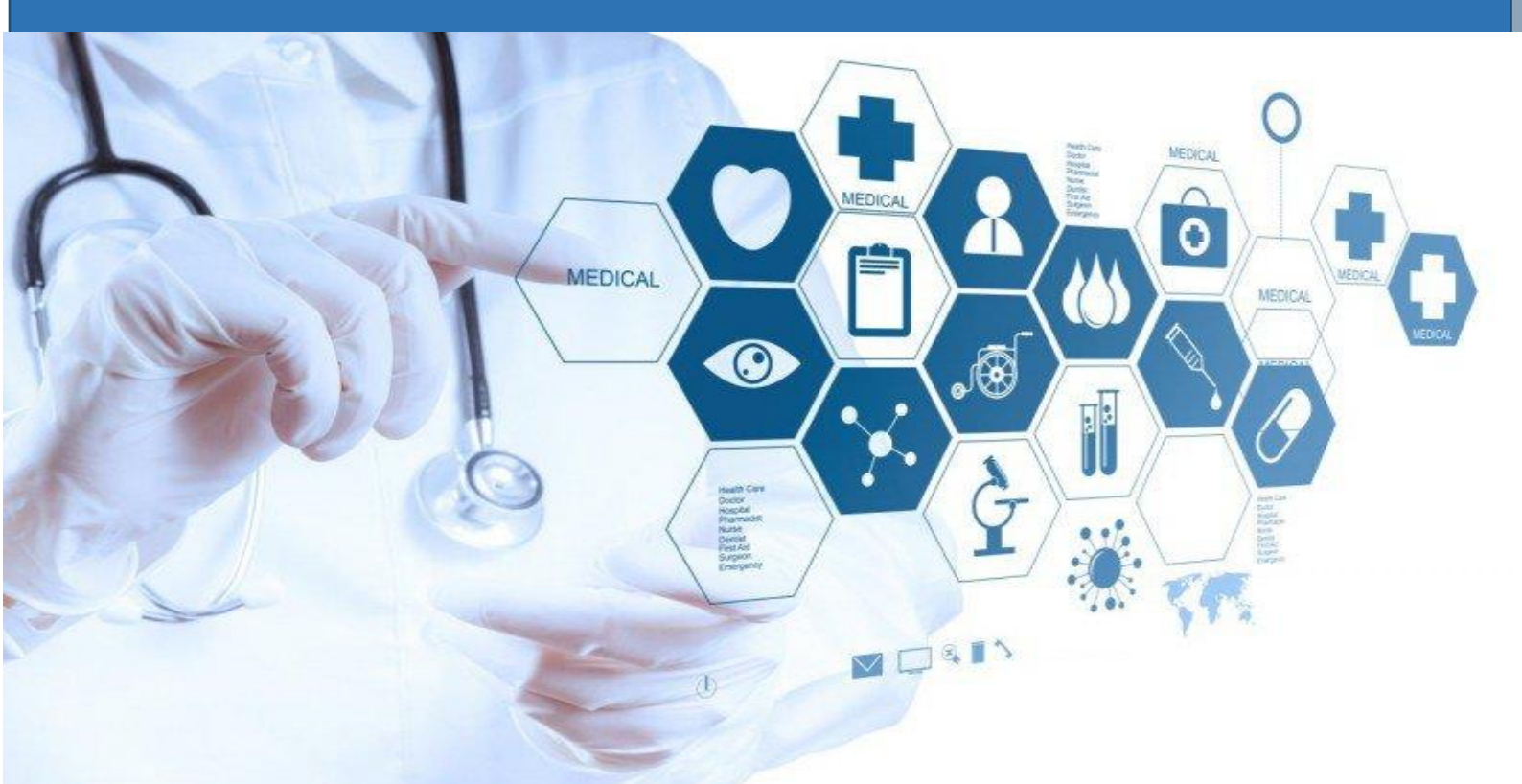

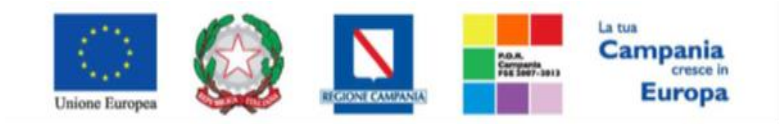

**SO.RE.SA. S.p.A.** "Progettazione, realizzazione e manutenzione del Sistema Informativo Appalti Pubblici Sanità (SIAPS)"

| ~  |   |   |    |     |
|----|---|---|----|-----|
| SO | m | m | ar |     |
| 50 |   |   | aı | IU. |
|    |   |   |    |     |

| Requisiti tecnici                                              | 2 |
|----------------------------------------------------------------|---|
| Accesso all'Area personale                                     |   |
| Profilazione Utenti SIAPS                                      |   |
| Selezione prodotti                                             | 7 |
| Aggiungi al Carrello                                           |   |
| Visualizza Carrello                                            | 9 |
| Compilazione dell'Ordinativo di Fornitura                      |   |
| Aggiungere o Eliminare Articoli sull'Ordinativo in Lavorazione |   |
| Salvataggio ODF compilato                                      |   |
| Riprendere ODF "salvato"                                       |   |
| Invio dell'Ordinativo di Fornitura                             |   |
| Controlli Standard sull'invio dell'Ordinativo di Fornitura     |   |
| Approvazione Ordinativi da parte di un Punto Ordinante         |   |
| Integrazione Ordinativi di Fornitura                           |   |
| Riduzione Ordinativi di Fornitura                              |   |
| Annulla Ordinativi di Fornitura                                |   |
| Carrello                                                       |   |
| Monitoraggio Convenzioni                                       |   |

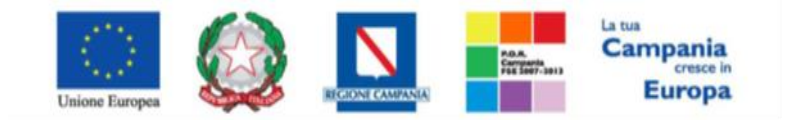

"Progettazione, realizzazione e manutenzione del Sistema Informativo Appalti Pubblici Sanità (SIAPS)"

#### Requisiti tecnici

Per creare un ordinativo di fornitura è indispensabile:

- 1. la previa registrazione al Portale;
- 2. il possesso e l'utilizzo di firma digitale in corso di validità, rilasciata da Enti accreditati presso il CNIPA/ DigitPA/Agenzia per l'Italia Digitale;
- 3. la seguente dotazione tecnica minima:
  - a) **Requisiti minimi di sistema:** PC con sistema operativo Windows XP/Vista, MAC OS X Tiger 1.4.11;
  - b) **Requisiti minimi per la connessione ad Internet:** Accesso al Portale via browser tramite Internet Service Provider. E' consigliato un collegamento di tipo ADSL;
  - c) Requisiti del browser: per utilizzare correttamente le funzioni del Portale, è indispensabile disporre di uno dei seguenti browser nelle versioni indicate: Microsoft Internet Explorer 7.0 o Microsoft Internet Explorer 8.0 o Firefox 3.0.0 (per Microsoft) o Firefox 3.0.1 (per OS X) o Safari 3.2.1(4525.27.1).
  - d) Si richiede l'abilitazione SSL (Secure Socket Layer, protocollo per transazioni sicure). Per la verifica dell'abilitazione SSL, seguire le indicazioni specifiche presenti in ciascun Browser;
  - e) Si richiede l'abilitazione dei cookies: per le istruzioni fare riferimento alle specifiche funzionali di ciascun browser
  - f) Si richiede la possibilità di salvare documenti crittografati su disco;
  - g) Risoluzione: Il portale è ottimizzato per la risoluzione 1024x768;
  - h) Blocco dei popup disattivato;
  - i) Disattivare Barre particolari (ES. Toolbar: yahoo, google, etc.);
  - j) Applicativi richiesti: Per l'utilizzo completo del Servizio è necessario avere installato l'applet JRE Java Runtime environment: Versione minima: 1.6.11 (PC con S.O. Windows) – 1.5.0 (MAC OS X Tiger). (Il file è scaricabile manualmente dal sito della SUN Microsystem: www.java.com/it );
  - k) Software normalmente utilizzati per l'editing e la lettura dei documenti tipo.
- 4. Si evidenziano di seguito le seguenti prescrizioni vincolanti per ciascun fornitore:
  - o non utilizzare file nel cui nome siano presenti accenti, apostrofi e caratteri speciali;
  - non utilizzare file presenti in cartelle nel cui nome siano presenti accenti, apostrofi e caratteri speciali;
  - utilizzare nomi brevi e senza accenti, apostrofi e caratteri speciali per nominare i documenti inviati o creati tramite il portale.
  - non eseguire la lavorazione e/o la sottomissione di una qualsiasi procedura (offerte, istanze, comunicazioni, ecc) utilizzando lo stesso account in più sessioni contemporanee ( ad esempio PC differenti , pagine internet aperte contemporaneamente, ecc.)

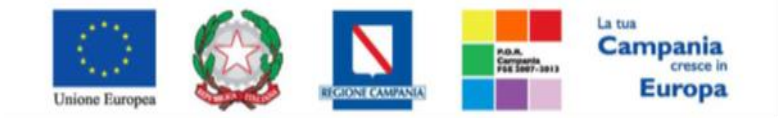

"Progettazione, realizzazione e manutenzione del Sistema Informativo Appalti Pubblici Sanità (SIAPS)"

Si invita altresì a verificare sul portale www.soresa.it, nella sezione dedicata alla procedura in esame, la presenza di eventuali chiarimenti di ordine tecnico.

Accesso all'Area personale

Per accedere all'Area Personale gli utenti della PA devono seguire la seguente procedura:

- 1. (*Se non già in possesso dei codici di accesso*) registrarsi al Portale seguendo la procedura descritta nel manuale "**Manuale sulla Registrazione Utente PA e Primo accesso**" accessibile all'indirizzo <u>www.soresa.it/Pagine/Registrazione.aspx</u>.
- (Se già in possesso dei codici di accesso) accedere al Portale <u>www.soresa.it</u>, cliccare sulla voce LOGIN in alto, inserire la coppia di valori (*username* e *password*) creati in fase di registrazione e cliccare su ENTRA per visualizzare la propria Area Personale. In alternativa è possibile accedere attraverso le proprie <u>credenziali SPID</u> seguendo la procedura descritta nel manuale "Manuale sulla Registrazione Utente PA e Primo accesso" accessibile all'indirizzo www.soresa.it/Pagine/Registrazione.aspx.

### Profilazione Utenti SIAPS

Dopo aver effettuato il login dal portale <u>www.soresa.it</u>, cliccare sulla voce del menu a sinistra "**Servizi Di E-Procurement**", per accedere alla piattaforma SIAPS. Si aprirà all'utente una nuova schermata come in figura

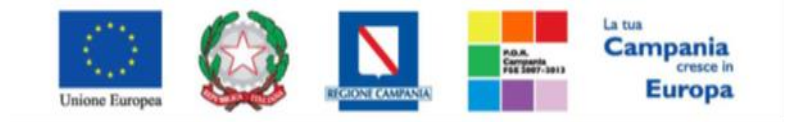

"Progettazione, realizzazione e manutenzione del Sistema Informativo Appalti Pubblici Sanità (SIAPS)"

|                                             | Piattaforma Soresa Azie            | anda: Azienda Ospedaliera di Rilievo Nazionale Antonio Cardarelli | Utente: Luigi Bianchi |             | <u>Logout</u> |
|---------------------------------------------|------------------------------------|-------------------------------------------------------------------|-----------------------|-------------|---------------|
| Soggetto Aggregatore della Regione Campania |                                    |                                                                   |                       |             |               |
| Nascondi menu                               |                                    |                                                                   |                       | Anagrafica  | Utente        |
| 🗐 Società Regionale per la Sani             | tà S.p.A.                          |                                                                   |                       |             |               |
| GESTIONE UTENTE<br>MODIFICA RUOLO           | SORESA                             |                                                                   |                       |             |               |
|                                             |                                    |                                                                   |                       |             |               |
|                                             |                                    |                                                                   |                       |             |               |
|                                             |                                    |                                                                   |                       |             |               |
|                                             |                                    |                                                                   |                       |             |               |
|                                             |                                    |                                                                   |                       |             |               |
|                                             | Ora Server:<br>28/11/2015 12:27:52 | Tempo stimato di sessione rimanente<br>18:31 m                    |                       |             |               |
|                                             | CONTATTI E PEC                     | URP E ELENCO SITI TEMA                                            | TICI NOTE LEGA        | ALI E PRIVA | <b>ACY</b>    |

Per procedere alla modifica del ruolo del proprio profilo, cliccare sul Gruppo funzionale **Gestione Utente**, e poi sulla voce **Modifica Ruolo**. Si aprirà una schermata come quella mostrata in figura:

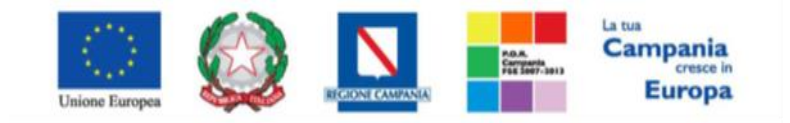

#### "Progettazione, realizzazione e manutenzione del Sistema Informativo Appalti Pubblici Sanità (SIAPS)"

| Piattaforma Soresa   Azienda: Azienda Ospedaliera di Rilevo Nazionale Antonio Cardarelli   Utente: Luigi Bianchi |                                                           |            |  |                |            |        |  |  |  |  |
|----------------------------------------------------------------------------------------------------|-----------------------------------------------------------|------------|--|----------------|------------|--------|--|--|--|--|
| Soggetto Aggregatore della Regione Campania                                                                      |                                                           |            |  |                |            |        |  |  |  |  |
| Nascondi menu                                                                                                    |                                                           |            |  |                | Anagrafica | Utente |  |  |  |  |
| 灯 Società Regionale per la Sani                                                                                  | tà S.p.A. ≻ SORESA                                        |            |  |                |            |        |  |  |  |  |
| GESTIONE UTENTE<br>MODIFICA RUOLO                                                                                | Modifica ruolo                                            |            |  |                |            |        |  |  |  |  |
|                                                                                                    | Conferma Stampa Esporta in Excel Chiudi                   |            |  |                |            |        |  |  |  |  |
|                                                                                                    | * I campi obbligatori sono indicati da label in grassetto |            |  |                |            |        |  |  |  |  |
|                                                                                                    | Compilatore Registro di Sistema Data invio Stato          |            |  |                |            |        |  |  |  |  |
|                                                                                                    | Luigi Bianchi                                             |            |  | In lavorazione |            |        |  |  |  |  |
|                                                                                                    |                                                           | _          |  |                |            |        |  |  |  |  |
|                                                                                                    | Dati utente                                               |            |  |                |            |        |  |  |  |  |
|                                                                                                    | Nome Utente                                               |            |  |                |            |        |  |  |  |  |
|                                                                                                    | E_Luigi_biancm                                            | Connorma   |  |                |            |        |  |  |  |  |
|                                                                                                    | Luigi                                                     | Bianchi    |  |                |            |        |  |  |  |  |
|                                                                                                    | Codice Fiscale                                            | Lingua     |  |                |            |        |  |  |  |  |
|                                                                                                    | BNCLGU60A16B227R                                          | italiano   |  |                |            |        |  |  |  |  |
|                                                                                                    | Telefono 1                                                | Telefono 2 |  |                |            |        |  |  |  |  |
|                                                                                                    | 123                                                       |            |  |                |            |        |  |  |  |  |
|                                                                                                    | E-Mail                                                    |            |  |                |            |        |  |  |  |  |
|                                                                                                    |                                                           |            |  |                |            |        |  |  |  |  |
|                                                                                                    |                                                           |            |  |                |            |        |  |  |  |  |
|                                                                                                    | Scelta del proprio                                        |            |  |                |            |        |  |  |  |  |

Scorrendo in basso la schermata, si arriva alle sezioni in blu "Scelta del proprio ruolo" e "Altri dati", come riportato in figura successiva. Nella prima sezione bisogna inserire una spunta in corrispondenza del proprio ruolo.

Se si sceglie come ruolo "**Punto Istruttore**", bisogna inserire anche un Approvatore di riferimento tra quelli proposti nel menu a tendina, e poi è necessario confermare cliccando sulla voce "**Conferma**" in alto nella pagina.

- Se invece si sceglie come ruolo "**Punto Ordinante**", non bisogna scegliere un Approvatore di riferimento, ma è necessario allegare il documento con le modifiche effettuate, <u>firmato digitalmente</u> <u>dal Legale Rappresentante dell'Ente</u>. Procedere dunque come di seguito descritto:
  - Cliccare sul pulsante rosso "GENERA PDF" in basso, per scaricare il documento

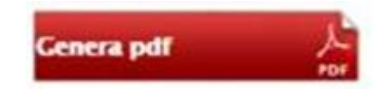

- Salvare il file sul proprio PC;
- Consentire la firma digitale di tale file al Legale Rappresentante dell'Ente, generando un file con estensione .p7m;
- Cliccare sul pulsante "Allega pdf Firmato", per caricare il file .p7m sulla piattaforma: nella finestra di popup che apparirà cliccare sul pulsante "Sfoglia"; selezionare il file .p7m appena firmato; cliccare OK nella finestra di popup;

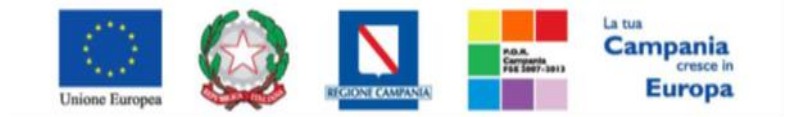

"Progettazione, realizzazione e manutenzione del Sistema Informativo Appalti Pubblici Sanità (SIAPS)"

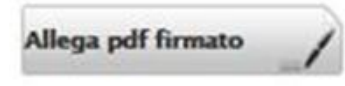

 Qualora siano stati inseriti dei dati non corretti: è possibile ripristinare la fase di compilazione della pagina cliccando sul tasto "Modifica Dati";

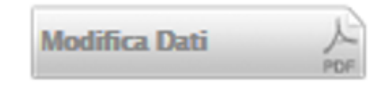

- Ripetere le operazioni, fino al corretto inserimento di tutti i dati necessari, quindi procedere col punto seguente;
- <u>Per effettuare la Conferma e l'invio definitivo dell'Ordinativo firmato all'operatore economico,</u> <u>cliccare sul tasto "**Conferma**" nella toolbar in alto:</u>

| <b>.</b>                    |                 |
|-----------------------------|-----------------|
| Scelta del proprie<br>ruolo | •               |
| Punto Istruttore            | Punto Ordinante |
| $\checkmark$                |                 |
| RUP                         |                 |
| $\checkmark$                |                 |
| *Ruolo prevalente           |                 |
| Punto Istruttore 🗸          |                 |
|                             | _               |
| Altri dati                  |                 |
| Ufficio di appartene        | nza             |
|                             |                 |
|                             |                 |
| Aggiungi                    |                 |
| Approvatore di              | riferimento     |
| Elimina Responsa            | bile Utente     |
|                             |                 |
| Punto O                     | rdinante 🗸      |
|                             |                 |
|                             |                 |
| Firma Documer               | ito             |
| Genera pdf                  | Modifica Dati   |
| File Firmato:               |                 |

Dopo aver confermato, saranno finalmente abilitati tutti i gruppi funzionali nel menu a tendina a sinistra relativi al ruolo selezionato, come ad esempio in figura:

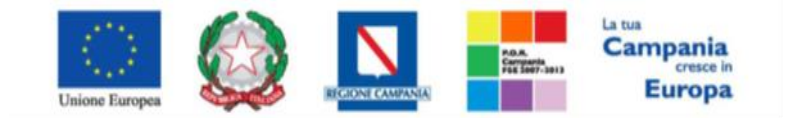

"Progettazione, realizzazione e manutenzione del Sistema Informativo Appalti Pubblici Sanità (SIAPS)"

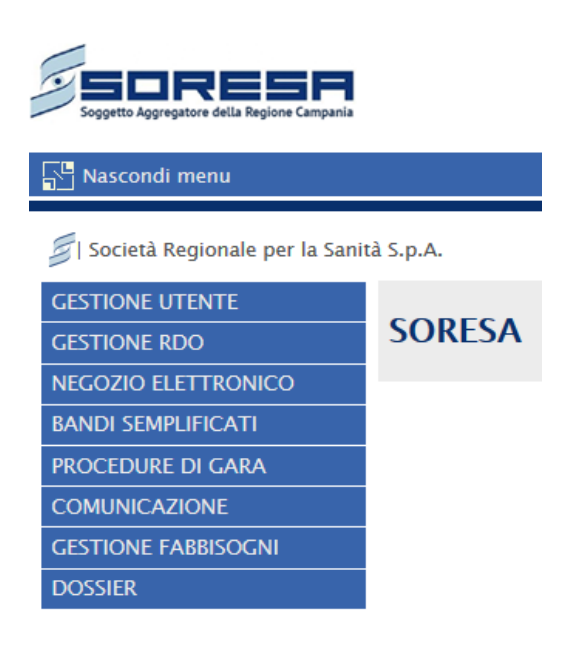

#### Selezione prodotti

Per procedere alla creazione di un Ordinativo di Fornitura, selezionare la voce "**Negozio Elettronico**" e successivamente scegliere la voce "**Creazione Ordinativi Di Fornitura**", come in figura:

| 🔄   Società Regionale per la Sanità S.p.A. > SORESA |                                                                                                    |  |  |  |  |  |  |  |  |  |
|-----------------------------------------------------|----------------------------------------------------------------------------------------------------|--|--|--|--|--|--|--|--|--|
| GESTIONE UTENTE                                     |                                                                                                    |  |  |  |  |  |  |  |  |  |
| CONFIGURAZIONE DI SISTEMA                           | MA NEGOZIO Elettronico   Creazione Ordinativi di Fornitura                                                                     |  |  |  |  |  |  |  |  |  |
| GESTIONE ME                                         |                                                                                                    |  |  |  |  |  |  |  |  |  |
| GESTIONE RDO                                        | P CERCA NEL CONTENUTO DELLA GRIGLIA Cerca Pulisci                                                                              |  |  |  |  |  |  |  |  |  |
| GESTIONE CONVENZIONI                                |                                                                                                    |  |  |  |  |  |  |  |  |  |
| NEGOZIO ELETTRONICO                                 | Identificativo Iniziativa seleziona Macro Convenzione O Selezionati                                                            |  |  |  |  |  |  |  |  |  |
| CREAZIONE ORDINATIVI DI<br>FORNITURA                | Convenzione \ Lotto 0 Selezionati                                                                                              |  |  |  |  |  |  |  |  |  |
| CARRELLO                                            | Codice Descrizione                                                                                                    |  |  |  |  |  |  |  |  |  |
| ORDINATIVI DI FORNITURA "IN<br>LAVORAZIONE"         | N. Bishs O. Aggiungi al carrello Suusta carrello Vicualizza carrello (0) Stampa Ecopeta in Evrol Selaziona 💌                   |  |  |  |  |  |  |  |  |  |
| GESTIONE ORDINATIVI DI<br>FORNITURA                 | Acojunoj info Quantità Codice Descrizione UCCETTO Convenzione Importo IMA Tipo Valore                                          |  |  |  |  |  |  |  |  |  |
| ANNULLA ORDINATIVI                                  | Aggionar mito <u>counce</u> <u>Descrizente</u> <u>Ocore no convenzione</u> <u>mitorio</u> (2) <u>Importo</u> <u>Accessorio</u> |  |  |  |  |  |  |  |  |  |
| ANNULLA ORDINATIVI DA EVADERE                       |                                                                                                    |  |  |  |  |  |  |  |  |  |
| ANNULLA ORDINATIVI EVASI                            |                                                                                                    |  |  |  |  |  |  |  |  |  |
| MONITORAGGIO                                        |                                                                                                    |  |  |  |  |  |  |  |  |  |

In alto è predisposta un'area di ricerca per agevolare gli Utenti nella selezione dei prodotti/servizi da acquistare. Si hanno a disposizione tre diverse modalità:

• Ricerca per iniziativa: una navigazione guidata tra iniziative e convenzione/lotto

L'utente seleziona l'iniziativa di interesse e successivamente sceglie dal dominio gerarchico (a scelta multipla) "Convenzione/Lotto" una o più convenzioni e nell'ambito della/e convenzione/i lotti di interesse. L'elemento

7

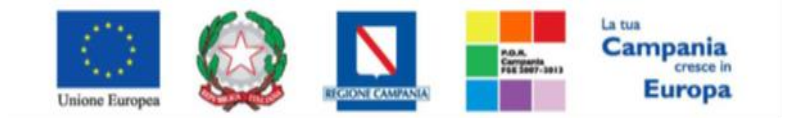

"Progettazione, realizzazione e manutenzione del Sistema Informativo Appalti Pubblici Sanità (SIAPS)"

selezionabile è il lotto (con possibilità di scelta multipla degli stessi). I valori Convenzione/Lotto sono filtrati in base all'iniziativa di interesse.

• Ricerca per Macro convenzione: una navigazione guidata tra macro-convenzione e convenzione/lotto

L'utente seleziona una o più macro convenzioni di interesse e successivamente sceglie dal dominio gerarchico (a scelta multipla) "Convenzione/Lotto" una o più convenzioni e nell'ambito della/e convenzione/i lotti di interesse. L'elemento selezionabile è la foglia ovvero il lotto (con possibilità di scelta multipla dei lotti).

• **Ricerca per codice e/o Descrizione**: L'utente inserisce il codice articolo o la descrizione (anche parziale) del bene e/o servizio che si intende cercare.

In alternativa è possibile inserire il **carattere jolly (\*)** per visualizzare la lista completa degli articoli per i quali si è abilitati a prescindere dai parametri di ricerca puntuali.

#### Negozio Elettronico | Creazione Ordinativi di Fornitura

| CERCA NEL CONT            | ENUTO DELLA GRIGLIA |                   |               | Cerca | Pulisci |
|---------------------------|---------------------|-------------------|---------------|-------|---------|
| Identificativo Iniziativa | Seleziona           | Macro Convenzione | 0 Selezionati |       |         |
| Convenzione \ Lotto       | 2 Selezionati       |                   |               |       |         |
| Codice                    |                     | Descrizione       |               |       |         |

N. Righe:13 Aggiungi al carrello Svuota carrello Visualizza carrello (0) Stampa Esporta in Excel Seleziona 🔻 <u>oggetto</u> Iniziativa Aggi ungi Info <u>Quantità</u> <u>Codice</u> <u>Tipo</u> Impo Descrizione Importo F **(i)** 6801461.1 anti HAV - VITROS ECI ANTI-HAV tot 100T 21.00 1 00000172 100,00 Iva Esclusa F 6801461 00000172 1 Anti HAV - Vitros eci anti-HAV tot. 100T 100,00 21,00 Iva Esclusa F (i) 1 8450124 00000172 21.00 anti HAV IgM - Vitros eci anti-HAV /IgM 100T 100.00 Iva Esclusa **(i)** R 1 8450124.1 anti HAV IgM - Vitros eci anti-HAV /IgM 100T 00000172 100,00 21,00 Iva Esclusa R (j) 1 1372101 Calibratore - VITROS ECi Anti HAV IgM 00000172 0,01 21,00 Iva Esclusa

#### Aggiungi al Carrello

Una volta individuati i prodotti/servizi da acquistare, l'Utente può iniziare a <u>predisporre il carrello</u> indicando, dove possibile in dipendenza della tipologia di Convenzione:

• la "Quantità" da ordinare (nel caso di Convezioni cosiddette "per quantità");

• l' "Importo" da ordinare (nel caso di Convezioni cosiddette "ad importo");

• il "Valore Accessorio" (utilizzato nel caso di ulteriore valore da sommare alla riga di Ordinativo ad esempio per le convenzioni di grossi strumentari con optional). In questo caso tale valore inciderà sul totale ordinativo e di

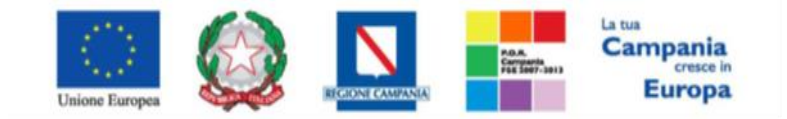

"Progettazione, realizzazione e manutenzione del Sistema Informativo Appalti Pubblici Sanità (SIAPS)"

conseguenza sull'erosione del valore totale della convenzione (se il prodotto è stato impostato dalla Ente stipulante la Convenzione in modalità "erosione").

Per inserire un unico articolo nel carrello, fare click sull'icona in corrispondenza della riga d'interesse.

In alternativa è possibile selezionare tutti gli articoli necessari, mettendo un *check* nella relativa colonna, e quindi fare click sul comando "Aggiungi al Carrello". Il Sistema visualizzerà l'esito ottenuto per ciascuna riga di prodotto selezionata:

#### Esito Aggiungi Articolo

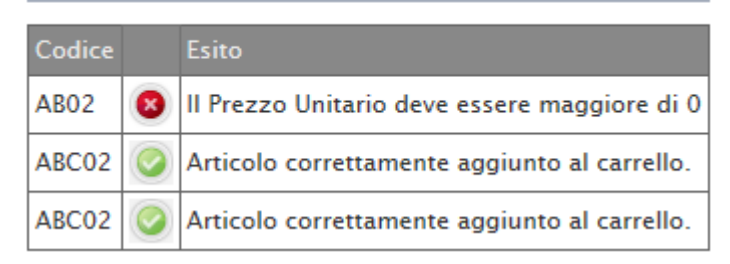

Le righe contrassegnate con l'icona verde sono state inserite correttamente nel carrello, mentre quella contrassegnata con l'icona rossa presenta anomalie e pertanto non è stata caricata (nel caso specifico, bisogna indicare il prezzo unitario).

Per svuotare l'intero carrello, fare click sul comando "Svuota Carrello" in alto nella toolbar.

#### Visualizza Carrello

Dopo aver selezionato i prodotti/servizi che si intende ordinare, è necessario accedere al carrello. Per accedere si può utilizzare il comando "**Visualizza Carrello**" in alto nella toolbar dove viene indicato (tra parentesi) il numero di articoli selezionati. In alternativa si può accedere al carrello attraverso l'omonima funzione "**Carrello**" nel gruppo funzionale "**Negozio Elettronico**".

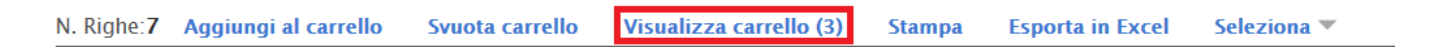

Una volta entrati nel carrello, verrà mostrata una schermata come quella seguente:

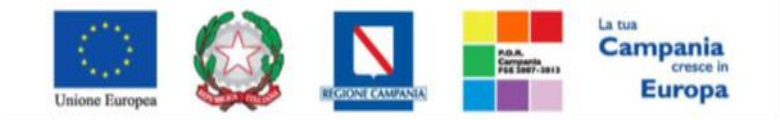

"Progettazione, realizzazione e manutenzione del Sistema Informativo Appalti Pubblici Sanità (SIAPS)"

| Carrello |          |               |                                      |                                                                                                    |                                                                                                    |                                                                                                    |                                                                                                    |                                                                                                    |                                                                                                    |                                                                                                    |  |  |
|----------|----------|---------------|--------------------------------------|----------------------------------------------------------------------------------------------------|----------------------------------------------------------------------------------------------------|----------------------------------------------------------------------------------------------------|----------------------------------------------------------------------------------------------------|----------------------------------------------------------------------------------------------------|----------------------------------------------------------------------------------------------------|----------------------------------------------------------------------------------------------------|--|--|
| lva Sv   | vuota V  | /erifica cap  | oienza Crea Ordinativo Chiudi        | i                                                                                                    |                                                                                                    |                                                                                                    |                                                                                                    |                                                                                                    |                                                                                                    |                                                                                                    |  |  |
| Info     | Quantità | Codice        | Descrizione                          | UM<br>OGGETTO<br>INIZIATIVA                                                                                                    | Importo                                                                                                    | Valore<br>Accessorio                                                                                                    | Convenzione Completa                                                                                                    | Numero<br>Lotto                                                                                                    | Residuo                                                                                                    | Esito                                                                                                    |  |  |
| Ì        | 1        | 8389793       | Consumabile – Universal Wash Reagent |                                                                                                    | 7,02                                                                                                    | 0,00                                                                                                    | Diagnostici Immunochimica                                                                                                    | 4                                                                                                    |                                                                                                    |                                                                                                    |  |  |
| į        | 1        | 6801715       | Consumabile - VITROS Disposable Tips |                                                                                                    | 4,50                                                                                                    | 0,00                                                                                                    | Diagnostici Immunochimica                                                                                                    | 4                                                                                                    |                                                                                                    |                                                                                                    |  |  |
|          | Info     | Info Quantità | Info Quantità Codice                 | Itrefito         Iva       Svuota       Verifica capienza       Crea Ordinativo       Chiudi         Info       Quantità       Codice       Descrizione         1       8389793       Consumabile - Universal Wash Reagent         1       1       6801715       Consumabile - VITROS Disposable Tips | Itrefito       Quantità       Codice       Descrizione       UM<br>OGGETTO<br>INIZIATIVA         1       1       8389793       Consumabile – Universal Wash Reagent       Image: Consumabile – VITROS Disposable Tips         1       1       6801715       Consumabile – VITROS Disposable Tips       Image: Consumabile – VITROS Disposable Tips | Iva       Svuota       Verifica capienza       Crea Ordinativo       Chiudi         Info       Quantità       Codice       Descrizione       UM<br>OGGETTO<br>INIZIATIVA       Importo         Q       1       8389793       Consumabile – Universal Wash Reagent       7,02         Q       1       6801715       Consumabile – VITROS Disposable Tips       4,50 | Info       Quantità       Codice       Descrizione       UM<br>OGGETTO<br>INIZIATIVA       Importo       Valore<br>Accessorio         1       8389793       Consumabile - Universal Wash Reagent       7,02       0,00         1       6801715       Consumabile - VITROS Disposable Tips       4,50       0,00 | Info       Quantità       Codice       Descrizione       UM<br>OGCETTO<br>INIZIATIVA       Importo       Valore<br>Accessorio       Convenzione Completa         1       8389793       Consumabile - Universal Wash Reagent       7,02       0,00       Diagnostici Immunochimica         1       6801715       Consumabile - VITROS Disposable Tips       4,50       0,00       Diagnostici Immunochimica | Info       Quantità       Codice       Descrizione       UM<br>OGGETTO<br>INIZIATIVA       Importo       Valore<br>Accessorio       Convenzione Completa       Numero<br>Lotto         1       8389793       Consumabile - Universal Wash Reagent       7,02       0,00       Diagnostici Immunochimica       4         1       6801715       Consumabile - VITROS Disposable Tips       4,50       0,00       Diagnostici Immunochimica       4 | Ura       Svuota       Verifica capienza       Crea Ordinativo       Chiudi         Info       Quantità       Codice       Descrizione       UM<br>OGGETTO<br>INIZIATIVA       Importo       Valore<br>Accessorio       Convenzione Completa       Numero<br>Lotto       Residuo         Q       1       8389793       Consumabile - Universal Wash Reagent       7,02       0,00       Diagnostici Immunochimica       4         Q       1       6801715       Consumabile - VITROS Disposable Tips       4,50       0,00       Diagnostici Immunochimica       4 |  |  |

Per ogni voce presente è possibile ancora modificare la quantità o l'importo indicato, o il valore accessorio: per verificare di non aver sforato il tetto della Convenzione cliccare sul comando **"Verifica capienza"** posto in alto nella toolbar.

100,00

4,50

0,00

0,00 Diagnostici Immunochimica 4

Diagnostici Immunochimica

4

| 0 | Carrello |       |          |              |                                      |                             |         |                      |                           |                 |         |       |
|---|----------|-------|----------|--------------|--------------------------------------|-----------------------------|---------|----------------------|---------------------------|-----------------|---------|-------|
|   | Sal      | va Sv | uota     | /erifica cap | pienza Crea Ordinativo Chiud         | li                          |         |                      |                           |                 |         |       |
|   |          | _     |          |              |                                      |                             |         | 1                    |                           |                 |         |       |
| E | I        | Info  | Quantità | Codice       | Descrizione                          | UM<br>OGGETTO<br>INIZIATIVA | Importo | Valore<br>Accessorio | Convenzione Completa      | Numero<br>Lotto | Residuo | Esito |
| 9 | 2        | (j)   | 1        | 8389793      | Consumabile – Universal Wash Reagent |                             | 7.02    | 0.00                 | Diagnostici Immunochimica | 4               |         |       |

Qualora vi fossero anomalie, il sistema lo segnalerà con un messaggio a video ed inserirà nella colonna "**Esito**" un messaggio per l'Utente, come indicato nella figura seguente:

| Ca        | Carrello                                              |                    |                                               |         |   |                                               |            |                                                         |  |  |  |  |
|-----------|-------------------------------------------------------|--------------------|-----------------------------------------------|---------|---|-----------------------------------------------|------------|---------------------------------------------------------|--|--|--|--|
| <u>Sa</u> | Salva Svuota Verifica capienza Crea Ordinativo Chiudi |                    |                                               |         |   |                                               |            |                                                         |  |  |  |  |
|           |                                                       |                    |                                               |         |   | х                                             |            |                                                         |  |  |  |  |
| El        | Quantità                                              | Codice             | Descrizione                                   | Importo |   | Informazione                                  | Residuo    | Esito                                                   |  |  |  |  |
|           | 989.00                                                | ABC02              | Cartucce per stampante laser                  | 50,000  | i | Ci sono righe con<br>anomalie. Controllare la | 100.008,00 | importo non disponibile sulla convenzione               |  |  |  |  |
|           | 1                                                     | con erosione       | Descrizione codice regionale 1                | 890,000 |   | colonna Esito.                                |            |                                                         |  |  |  |  |
|           | 1                                                     | Codice regionale 2 | Descrizione codice regionale 2                | 680,000 |   | ОК                                            |            | vincolo importo minimo ordinativo=1.000,00 non superato |  |  |  |  |
|           | 1 Codice reg                                          |                    | ce regionale 2 Descrizione codice regionale 2 |         |   | ОК                                            |            | vincolo importo minimo ordinativo=1.000,00 non superato |  |  |  |  |

Adeguare quindi le quantità o gli importi inseriti e rieseguire la verifica.

Consumabile - VITROS Disposable Tips

- Per "Eliminare" un articolo, fare click sull'icona del cestino sulla riga d'interesse,
- Per svuotare l'intero carrello fare click sul comando "Svuota",

1 6802131 HBsAg - HBSAG ES 100 TEST

2

i

1

6801715

• Per salvare il carrello e renderlo disponibile per il futuro, fare click sul comando "Salva".

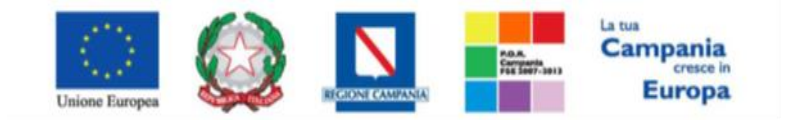

"Progettazione, realizzazione e manutenzione del Sistema Informativo Appalti Pubblici Sanità (SIAPS)"

Creazione Ordinativi di Fornitura

Per procedere con la creazione dell'Ordinativo, visualizzare il **Carrello** come sopra descritto e fare click sul comando "**Crea Ordinativo**" in alto nella toolbar:

| С   | Carrello                                              |      |  |          |         |          |                        |         |                             |         |                |  |
|-----|-------------------------------------------------------|------|--|----------|---------|----------|------------------------|---------|-----------------------------|---------|----------------|--|
| 5   | Salva Svuota Verifica capienza Crea Ordinativo Chiudi |      |  |          |         |          |                        |         |                             |         |                |  |
| _   |                                                       |      |  |          |         |          |                        |         |                             |         |                |  |
| El. |                                                       | Info |  | Quantità | Codice  | Descrizi | Descrizione            |         | UM<br>OGGETTO<br>INIZIATIVA | Importo | Valor<br>Acces |  |
|     | 1                                                     | į    |  | 1        | 8389793 | Consum   | abile – Universal Wash | Reagent |                             | 7,02    |                |  |

Il Sistema creerà il documento e lo renderà disponibile alla voce "**Ordinativi di Fornitura in Lavorazione**", nel gruppo funzionale "**Negozio Elettronico**". All'atto della creazione dell'Ordinativo il Sistema effettuerà le seguenti operazioni:

• Calcolerà il **"Totale dell'Ordinativo"** come la sommatoria su tutti i prodotti della quantità per il prezzo più eventuali valori accessori a meno di prodotti/servizi che, in fase di caricamento listino, sono stati identificati "da non totalizzare";

• Controlla che il **Totale** non sfori l'eventuale <u>quota</u> assegnata dall'Ente stipulante la Convenzione all' Ente che sta creando l'Ordinativo.

• Calcola il "Totale con IVA" se previsto nella Convenzione,

• Nel caso in cui nel carrello siano presenti prodotti appartenenti a Convenzioni diverse, il Sistema predisporrà tanti Ordinativi di Fornitura quante sono le diverse Convenzioni: <u>quindi per procedere all'invio di ognuno, è necessario riprendere ogni Ordinativo cliccando sulla voce "Ordinativi di fornitura in Lavorazione" nel gruppo funzionale "Negozio Elettronico".</u>

#### Compilazione dell'Ordinativo di Fornitura

Accedendo al dettaglio dell'ODF, apparirà una schermata come la seguente:

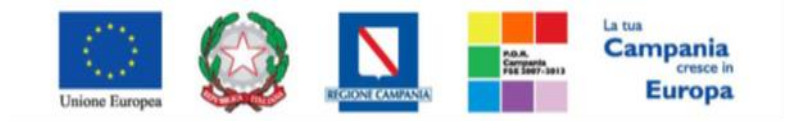

"Progettazione, realizzazione e manutenzione del Sistema Informativo Appalti Pubblici Sanità (SIAPS)"

| Ordinativo di Fornitura  |                           |                     |                  |         |                                        |                    |                 |                         |  |  |  |
|--------------------------|---------------------------|---------------------|------------------|---------|----------------------------------------|--------------------|-----------------|-------------------------|--|--|--|
| Salva Invia al fornitore | Stampa Es                 | in grassetto        | Verifica Residuo | Elimina | Crea Ordinativo Integrativo            | Annulla Ordinativo | Chiudi          |                         |  |  |  |
|                          | Table Ord                 | in grussetto        |                  |         |                                        |                    |                 | <b>.</b>                |  |  |  |
| Utente quattro           | Ordinativo p              | er Diagnostici Immu | nochimica        |         | Registro di Sistema                    | Data inv           | 10              | Stato<br>In lavorazione |  |  |  |
| Data Inizio Ordinativo   | Data Scader<br>17/11/2017 | nza Ordinativo<br>7 |                  |         | Cig Master<br>51654128D2<br>Protocollo | ×CIG De            | e <b>rivato</b> |                         |  |  |  |
| Providence Online in     |                           |                     |                  |         | Protocollo Rifiuto                     | Data Pro           | ot. Rifiuto     |                         |  |  |  |
| Descrizione Ordinativo   |                           |                     |                  |         |                                        |                    |                 |                         |  |  |  |

E' necessario dunque procedere alla compilazione dei dati presenti nel documento ovvero:

• "Data Scadenza Ordinativo": la data di scadenza di un Ordinativo viene individuata in base alla tipologia della Convenzione; in particolare:

• Se l'Ente stipulante la Convenzione ha previsto per gli Ordinativi una "**durata fissata**", gli Ordinativi di Fornitura avranno durata di "X" mesi a decorrere dalla loro data di emissione, qualunque sia quest'ultima. Il Sistema pertanto calcolerà in automatico la data di scadenza e questa non può essere modificata.

• Se la l'Ente stipulante la Convenzione ha previsto per gli Ordinativi una "**scadenza fissata**", gli Ordinativi di Fornitura avranno la data scadenza ordinativi definita già definita indipendentemente dalla loro data di emissione. Il Sistema pertanto imposterà in automatico la data di scadenza e questa non può essere modificata dal PI/PO.

• Se la Convenzione prevede per gli ordinativi una "data definita dal PO", il PI o il PO dovrà inserire una data di scadenza sull'Ordinativo di Fornitura ma quest'ultima dovrà necessariamente essere inferiore alla data di scadenza massima indicata.

• "CIG Derivato", Cig dell'Ordinativo di Fornitura "collegato" al Cig Master della Convenzione;

- "Descrizione Ordinativo";
- "Luogo di consegna":

• Per indicare un unico luogo di consegna, selezionare l'icona "mappamondo", navigare la struttura cliccando sull'immagine della cartella, selezionare il comune scelto cliccando sul nome, se non presente cliccare su 'Altro'. Se non presente la provincia di appartenenza, cliccare su 'Altra Provincia'. Digitare l'indirizzo direttamente sul documento di Ordinativo.

• Per indicare più luoghi di consegna, allegare un file con l'elenco dei luoghi tramite l'apposito comando inestra di popup che apparirà cliccare sul pulsante "Sfoglia"; selezionare il file necessario; cliccare OK nella finestra di popup.

• "Indirizzo di Fatturazione", seguire la stessa procedura utilizzata per i "luoghi di consegna";

• "Codice unico ufficio per la fatturazione elettronica – IPA",

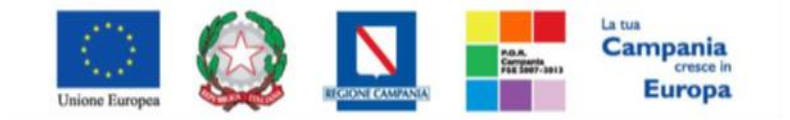

"Progettazione, realizzazione e manutenzione del Sistema Informativo Appalti Pubblici Sanità (SIAPS)"

(Il codice IPA è un campo compilato dall'Ente per essere utilizzato dagli Operatori Economici per la fatturazione elettronica relativa agli ordini emessi dall'Ente),

| Consegna                                    |           |        |    |                       |                                |
|---------------------------------------------|-----------|--------|----|-----------------------|--------------------------------|
| R                                           |           |        |    | Cliccare sull'icona a | ccanto per scegliere il comune |
| Stato                                       | Provincia | Comune | Ir | ndirizzo              | CAP                            |
| Elenco indirizzi di consegna                |           |        |    |                       |                                |
| Fatturazione                                |           |        |    |                       |                                |
|                                             |           |        |    | Cliccare sull'icona a | ccanto per scegliere il comune |
| Stato                                       | Provincia | Comune | Ir | ndirizzo              | CAP                            |
| Codice Ufficio Fatturazione Elettronica IPA |           |        |    |                       |                                |

• Eventuali "Allegati obbligatori e non" per l'emissione dell'ordinativo (es: Delibera di adesione):

Se nella tabella "Lista Allegati" sono presenti righe dove inserire allegati obbligatori, procedere con l'inserimento

degli allegati cliccando sul comando in energia energia energi

Se nella tabella "Lista Allegati" sono presenti righe dove inserire allegati NON obbligatori, procedere con

l'inserimento dell'allegato <u>solo per le righe dove si ritiene opportuno</u>, cliccando sul comando — : nella finestra di popup che apparirà cliccare sul pulsante "Sfoglia"; selezionare il file necessario; cliccare OK nella finestra di popup. Infine è necessario cliccare sull'icona a "cestino" per eliminare le righe di non interesse.

Se nella tabella "**Lista Allegati**" si desidera inserire un allegato <u>di propria iniziativa</u>, cliccare sul comando "Aggiungi Allegato": apparirà una nuova riga da valorizzare con una Descrizione e con un Allegato. Ripetere l'operazione per ogni allegato da inserire

| Ag<br>Lista | giungi Allegato<br>Allegati  |          |
|-------------|------------------------------|----------|
| El          | Descrizione                  | Allegato |
| 0           | Allegato                     |          |
|             | descrizione nuovo allegato X |          |

• Infine inserire eventuali "Note per il Contratto".

#### Aggiungere o Eliminare Articoli sull'Ordinativo in Lavorazione

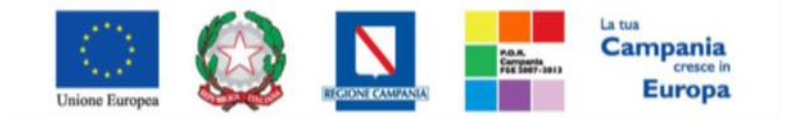

"Progettazione, realizzazione e manutenzione del Sistema Informativo Appalti Pubblici Sanità (SIAPS)"

Nella stessa schermata è ancora possibile aggiungere ulteriori articoli all'Ordinativo di Fornitura, facendo click sull'apposito comando "Aggiungi Articolo" come mostrato di seguito:

| Ag<br>Pag. | giungi Articolo<br>1 / 1 《 < <mark>[1]</mark> 》 ) | »                                       |          |                        |                        |                       |            |
|------------|---------------------------------------------------|-----------------------------------------|----------|------------------------|------------------------|-----------------------|------------|
| El         | CODICE REGIONALE                                  | DESCRIZIONE CODICE REGIONALE            | Quantità | PREZZO<br>PER<br>PEZZO | Eventuali<br>Accessori | ALTRE CARATTERISTICHE | IVA<br>(%) |
|            | 6801461.1                                         | anti HAV - VITROS ECI ANTI-HAV tot 100T | 3,000    | 100,00                 | 0,00                   |                       | 21,00      |
| 010        | 8389793.1                                         | Consumabile – Universal Wash Reagent    | 3,000    | 7,02                   | 0,00                   |                       | 21,00      |

Verrà mostrata la seguente schermata:

# Ordinativo di fornitura | Aggiungi Articolo Cerca NEL CONTENUTO DELLA CRICLIA Codice Descrizione N. Righe: 3 Aggiungi all'ordinativo Stampa Esporta in Excel Seleziona Chiudi

| Aggiungi | Info | <u>Ouantità</u> | Codice    | Descrizione | <u>Numero</u><br>Lotto | <u>um</u><br>Oggetto<br>Iniziativa | Importo | lva   | <u>Valore</u><br><u>Accessorio</u> |
|----------|------|-----------------|-----------|-------------|------------------------|------------------------------------|---------|-------|------------------------------------|
| ىر       | i    | 1,00            | B00000001 |             | 1                      |                                    | 40,00   | 33,00 | 4.000,00                           |
| щ        | į    | 1,00            | B00000001 |             | 2                      |                                    | 50,00   | 21,00 | 5.000,00                           |
| щ        | i    | 1,00            | B00000001 |             | 3                      |                                    | 30,00   | 21,00 | 6.000,00                           |

Nella tabella che verrà visualizzata è presente la lista degli articoli disponibili sulla stessa Convenzione dalla quale sono stati inseriti gli articoli già presenti sull'Ordinativo.

Selezionare l'articolo/i dalla lista compilando i quantitativi/importi come già descritto in precedenza, e fare click sull'icona del carrello. In alternativa, selezionare il *check* su tutti gli articoli necessari e fare click sul comando "Aggiungi all'Ordinativo".

Qualora l'"**Importo**" o il "**Quantitativo**" non dovessero essere disponibili, il Sistema inibirà l'azione e mostrerà un messaggio a video per informare l'Utente. Procedere quindi con l'adeguamento dei valori richiesti. Una volta inseriti gli Articoli necessari, fare click su "**Chiudi**" per tornare sul dettaglio dell'Ordinativo di Fornitura.

| N. R | ighe: <b>3</b> A | ggiun | igi all'ordinat | tivo Stampa | Esporta in Exc | el Selezi   | ona 🔻                  | Chiudi                      |         |       |                                    |
|------|------------------|-------|-----------------|-------------|----------------|-------------|------------------------|-----------------------------|---------|-------|------------------------------------|
|      | Aggiungi         | Info  | <u>Quantità</u> | Codice      |                | Descrizione | <u>Numero</u><br>Lotto | UM<br>OGGETTO<br>INIZIATIVA | Importo | bza.  | <u>Valore</u><br><u>Accessorio</u> |
|      | щ                | Q     | 1,00            | B00000001   |                |             | 1                      |                             | 40,00   | 33,00 | 4.000,00                           |

È possibile verificare il Residuo direttamente sull'Ordinativo, facendo click sull'apposito comando "Verifica Residuo" posto in alto sulla toolbar. Un messaggio a video informerà l'Utente sull'esito della verifica effettuata

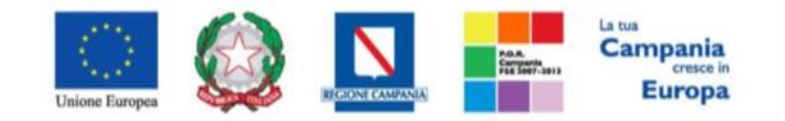

"Progettazione, realizzazione e manutenzione del Sistema Informativo Appalti Pubblici Sanità (SIAPS)"

(es. il totale dell'ordinativo di fornitura eccede il residuo della quota o della Convenzione completa. In questo caso non sarà possibile inoltrare l'Ordinativo).

Viceversa per **eliminare un articolo** dall'Ordinativo in lavorazione è possibile fare click sull'icona del cestino in corrispondenza della riga da eliminare:

| Age<br>Bag 1 | giungi Articolo  | »»                                      |          |                        |                        |                       |            |
|--------------|------------------|-----------------------------------------|----------|------------------------|------------------------|-----------------------|------------|
|              | CODICE REGIONALE | DESCRIZIONE CODICE REGIONALE            | Quantità | PREZZO<br>PER<br>PEZZO | Eventuali<br>Accessori | ALTRE CARATTERISTICHE | IVA<br>(%) |
| 000          | 5801461.1        | anti HAV - VITROS ECI ANTI-HAV tot 100T | 3,000    | 100,00                 | 0,00                   |                       | 21,00      |
| 000          | 8389793.1        | Consumabile - Universal Wash Reagent    | 3,000    | 7,02                   | 0,00                   |                       | 21,00      |

#### Salvataggio ODF compilato

Nel caso in cui, l'Ordinativo di Fornitura si stato lavorato ma il PI/PO non abbia ancora terminato di inserire i giusti dati prima dell'invio, è possibile salvare l'ordinativo di forniture cliccando sul tasto "**Salva**" in alto nella toolbar.

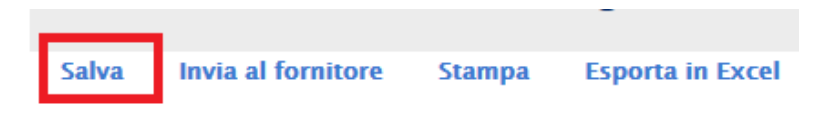

L'ODF sarò disponibile alla voce "Ordinativi di Fornitura in Lavorazione", nel gruppo funzionale "Negozio Elettronico".

#### Riprendere ODF "salvato"

Per riprendere successivamente l'ordinativo, selezionare il gruppo funzionale "**Negozio Elettronico**" e quindi "**Ordinativi di Fornitura in Lavorazione**": questa voce consente di visualizzare, attraverso un riepilogo in forma tabellare, gli ordinativi (completi o integrativi) ancora da lavorare (stato "In lavorazione", "In Approvazione"), ovvero quelli ancora non inviati all'operatore economico:

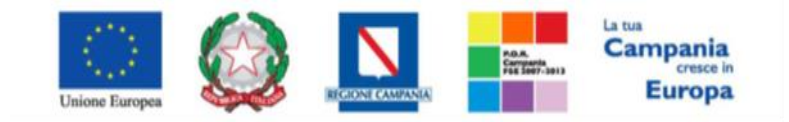

#### "Progettazione, realizzazione e manutenzione del Sistema Informativo Appalti Pubblici Sanità (SIAPS)"

| GESTIONE UTENTE<br>GESTIONE RDO             | N    | egozi           | io Elettror    | nico   O    | rdinativi di Fornitura "In lavorazior                        | ie"                |                    |             |                         |
|---------------------------------------------|------|-----------------|----------------|-------------|--------------------------------------------------------------|--------------------|--------------------|-------------|-------------------------|
| CREAZIONE ORDINATIVI DI<br>FORNITURA        |      | CERC            | A NEL CONTENUT | o della gr  | GLIA                                                         | Cerca              | Pulisci            |             |                         |
| CARRELLO                                    | c    | Convenzio       | ne completa    |             | Registro di Sistema                                          |                    |                    |             |                         |
| ORDINATIVI DI FORNITURA "IN<br>LAVORAZIONE" |      | Teolo O di      |                |             | Punto Istruttore Seleziona 🗸                                 |                    |                    |             |                         |
| GESTIONE ORDINATIVI DI<br>FORNITURA         | C    | Operatore       | Economico      |             |                                                              |                    |                    |             |                         |
| ANNULLA ORDINATIVI                          |      |                 |                |             |                                                              |                    |                    |             |                         |
| ELENCO CONVENZIONI                          | N. F | Righe: <b>5</b> | Elimina Star   | npa lista   | Esporta xls Estrai Testata Ordinativi Estrai Righe           | Ordinativi         | Seleziona 🔻        |             |                         |
| MONITORAGGIO CONVENZIONI                    |      | Apri            | Stato          | Integrativo | Titolo Ordinativo                                            | <u>Registro Di</u> | Numero Convenzione | Data Inizio | <u>Data</u><br>Scadenza |
| APPALTI SPECIFICI                           |      |                 |                |             |                                                              | JISLEMA            | Completa           | Ordinativo  | <u>Ordinativo</u>       |
| PROCEDURE DI GARA                           |      | P               | In lavorazione | si          | Ordinativo Integrativo su Ordinativo per Ang15_SenzaQuantNO  |                    | 00000236           | 15/11/2016  | 15/11/2019              |
| GESTIONE ACCORDI QUADRO                     |      |                 |                |             |                                                              |                    |                    |             |                         |
| COMUNICAZIONE                               |      | P               | In lavorazione | si          | Ordinativo Integrativo su Ordinativo per defibrillatori test |                    | 00000229           | 02/11/2016  | 02/06/2017              |
| GESTIONE FABBISOGNI                         |      |                 |                |             |                                                              |                    |                    |             |                         |
| DOSSIER                                     |      |                 | In lavorazione | no          | Ordinativo per Diagnostici Immunochimica                     |                    | 00000172           |             | 17/11/2017              |
|                                             |      | ρ               | In lavorazione | no          | Ordinativo per Ang2-SenzaquotelmportoACCSIdurfissata         | PI001879-16        | 00000206           |             | 05/06/2018              |

#### Per accedere all'ODF di interesse cliccare sull'icona "lente di ingrandimento" presente nella colonna "Apri".

In alto è predisposta un'area per filtrare il contenuto della griglia in base ad uno o più criteri. In basso invece vi è la lista degli Ordinativi creati dall'Utente collegato con l'evidenza del **"Totale Ordinativo"** ricavato dalle diverse Convenzioni presenti nella griglia. Nella parte centrale è presente una toolbar per la gestione della lista degli Ordinativi:

• "Elimina" il comando permette la cancellazione di un Ordinativo di Fornitura con stato "In Lavorazione" selezionando il *check* sulla riga/o sulle righe d'interesse e cliccando sul comando "Elimina". (L'Utente abilitato a tale operazione è colui che ha creato l'Ordinativo). Il documento eliminato non sarà più visibile nell'elenco degli ordinativi e non potrà essere più ripristinato.

- "Stampa Lista" per stampare la lista degli Ordinativi presenti nell'area
- "Esporta in xls" per esportare la lista degli Ordinativi in formato xls
- "Estrai Testata Ordinativi" per esportare in un unico file xls la testata di ogni ordinativo sulla lista.
- "Estrai righe Ordinativi" per estrarre su un unico file xls tutti i prodotti presenti sugli Ordinativi.
- "Seleziona" permette di selezionare/deselezionare/invertire la selezione sugli elementi della lista.

#### Invio dell'Ordinativo di Fornitura

Una volta inserite tutte le informazioni necessarie sarà possibile inviare l'Ordinativo:

• Nel caso in cui l'Utente compilatore è un Punto Istruttore: l'Ordinativo può soltanto essere inoltrato al Punto Ordinante di riferimento <u>per l'approvazione e l'invio.</u> Per procedere all'invio al P.O. di riferimento fare click sul comando "Invia al P.O." in alto nella toolbar:

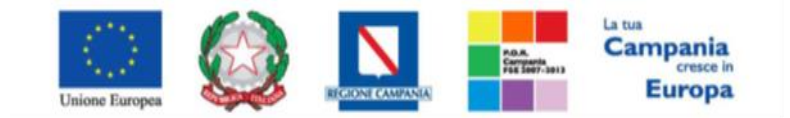

"Progettazione, realizzazione e manutenzione del Sistema Informativo Appalti Pubblici Sanità (SIAPS)"

| Ordin | ativo di Fo | ornitura |                  |
|-------|-------------|----------|------------------|
| Salva | Invia al PO | Stampa   | Esporta in Excel |

- Nel caso in cui il P.I. è associato ad un solo P.O. il Sistema mostrerà in automatico il riferimento dello stesso,
- Nel caso in cui il P.I. è associato a diversi P.O., l'Utente dovrà selezionare il PO (da un menu a tendina), a cui inviare l'Ordinativo per l'approvazione.
- Nel caso in cui l'Utente compilatore è un Punto Ordinante: l'Ordinativo dovrà essere firmato digitalmente ed inviato direttamente all'O.E.. Procedere dunque come di seguito descritto:
  - Cliccare sul pulsante rosso "GENERA PDF" in basso, per scaricare il documento con i relativi prodotti

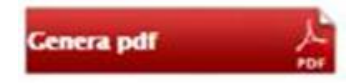

- Salvare il file sul proprio PC;
- Firmare digitalmente il file scaricato, generando un file con estensione .p7m;
- Cliccare sul pulsante "Allega pdf Firmato", per caricare il file .*p7m* sulla piattaforma: nella finestra di popup che apparirà cliccare sul pulsante "Sfoglia"; selezionare il file .pdf appena firmato; cliccare OK nella finestra di popup;

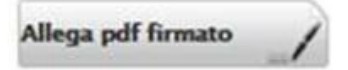

## N.B.: è necessario che ci sia corrispondenza tra il codice fiscale del firmatario e il codice fiscale dell'account collegato;

 Qualora siano stati inseriti dei dati non corretti: è possibile ripristinare la fase di compilazione cliccando sul tasto "Modifica Ordinativo";

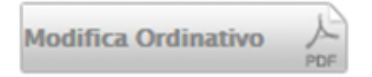

- Ripetere le operazioni, fino al corretto inserimento di tutti i dati necessari, quindi procedere col punto seguente;
- <u>Per effettuare la Conferma e l'invio definitivo dell'Ordinativo firmato all'operatore economico,</u> <u>cliccare sul tasto "Invia al fornitore" nella toolbar in alto:</u>

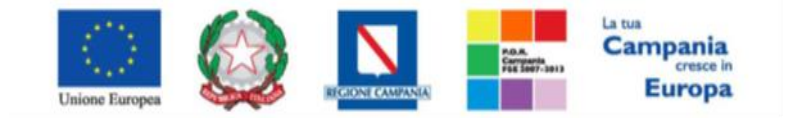

"Progettazione, realizzazione e manutenzione del Sistema Informativo Appalti Pubblici Sanità (SIAPS)"

| Ordin | ativo di Forn      | nitura |                  |                  |         |                    |        |
|-------|--------------------|--------|------------------|------------------|---------|--------------------|--------|
| Salva | Invia al fornitore | Stampa | Esporta in Excel | Verifica Residuo | Elimina | Annulla Ordinativo | Chiudi |

All'atto dell'invio possono verificarsi le seguenti casistiche:

• Tutti gli Ordinativi "in lavorazione" che contengano "Articoli Cancellati dal Listino", al momento della finalizzazione verso l'O.E. verranno emessi senza tali articoli; in particolare se non è stato ancora generato il pdf dell'ordinativo, il Sistema avviserà l'utente PO all'atto della generazione dello stesso sull'eliminazione automatica di alcuni articoli in quanto non più presenti a listino, altrimenti il messaggio verrà dato al PI all'atto dell'invio per approvazione e al PO all'atto dell'invio finale verso l'O.E.

• Tutti gli Ordinativi **"in Lavorazione**" che contengano "**Articoli sostituiti da altri nel Listino**", al momento della finalizzazione verso l'O.E. verranno emessi considerando tale modifica; in particolare se non è stato ancora generato il pdf dell'Ordinativo, il Sistema avviserà l'Utente P.O. all'atto della generazione dello stesso che alcuni articoli verranno eliminati automaticamente in quanto non più presenti a listino, altrimenti il messaggio verrà dato al PI all'atto dell'invio per approvazione e al PO all'atto dell'invio finale verso l'O.E. Con lo stesso messaggio agli Utenti verrà chiesto di confermare la volontà ad inserire nell'Ordinativo i prodotti/servizi che sostituiranno quelli eliminati evidenziando eventuali differenze di prezzo.

• Tutti gli Ordinativi "**in Lavorazione**" che contengano **"Articoli trasferiti nel Listino di un altro O.E.**", al momento della finalizzazione verso l'O.E. verranno emessi senza tali articoli (Il Sistema si comporta allo stesso modo descritto per la cancellazione di articoli dall'ordinativo). L'utente PI/PO dovrà procedere d'iniziativa alla creazione di un nuovo Ordinativo di Fornitura per gli Articoli trasferiti in altro listino.

• Nel caso in cui un Ordinativo di fornitura **"in Lavorazione"** contenga **"Articoli per i quali è stato modificato il prezzo"**, al momento della finalizzazione verso l'O.E. verranno modificati i prezzi su prodotti/servizi e ricalcolato il totale dell'Ordinativo; in maniera analoga ai casi precedenti verrà mostrata opportuna messaggistica all'utente che sta predisponendo l'Ordinativo.

All'invio dell'Ordinativo all'O.E., il Sistema effettuerà nuovamente il controllo sulla capienza per ciascun lotto e decurterà il totale dell'Ordinativo per lotto dal valore massimo spendibile sullo stesso, aggiornando di conseguenza il Residuo Complessivo e il totale Ordinativi sulla Convenzione.

#### Controlli Standard sull'invio dell'Ordinativo di Fornitura

Il Sistema effettuerà una verifica dei documenti firmati digitalmente. Nel Sistema è infatti integrato un servizio automatico di verifica della firma digitale dei documenti inviati. Tali documenti possono essere di due tipologie, documenti generati automaticamente dal Sistema (è il caso dell'ODF), documenti allegati d'iniziativa.

Il Sistema verificherà una serie di parametri:

• L'apposizione della firma e che questa sia tecnicamente valida (il file e parte della firma non sia corrotto o sia stato modificato dopo la firma);

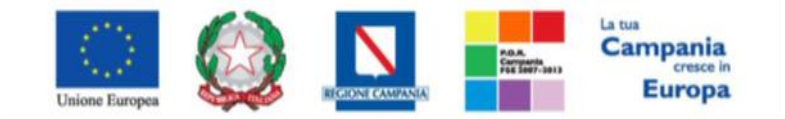

"Progettazione, realizzazione e manutenzione del Sistema Informativo Appalti Pubblici Sanità (SIAPS)"

- La data di scadenza della firma;
- Coerenza che il codice fiscale del firmatario coincida con il codice fiscale del certificato di firma digitale;

• Il certificato del sottoscrittore sia garantito da una Autorità di Certificazione (CA) inclusa nell'Elenco Pubblico dei Certificatori;

• Il certificato del sottoscrittore non sia scaduto (nel momento in cui è stata apposta la firma sul documento allegato);

- Il certificato del sottoscrittore non sia stato sospeso o revocato;
- Il certificato deve essere del tipo "Certificato sottoscrizione";

• L'algoritmo di firma deve essere conforme con la normativa vigente al momento dell'apposizione della firma ( es. SHA256 a partire dal 1 luglio 2011).

• La corrispondenza tra il documento prodotto dal sistema e quello allegato dall'utente (verifica effettuata solo per i documenti generati automaticamente dal sistema).

Accanto al singolo documento caricato apparirà un'icona che indicherà l'esito della verifica e cioè firma non valida, firma valida, firma in attesa di elaborazione (es. per indisponibilità del servizio di verifica).

Il controllo della firma è bloccante, l'Ordinativo di Fornitura non può essere inoltrato all'O.E. senza aver superato i controlli elencati.

#### Approvazione Ordinativi da parte di un Punto Ordinante

In questa sezione sarà mostrata la procedura di approvazione di un ODF da parte di un Punto Ordinante.

All'atto dell'invio dell'Ordinativo da parte di un P.I., il P.O. di riferimento indicato nell'Ordinativo verrà informato, attraverso una notifica via e-mail, della presenza a Sistema di un **"Ordinativo da Approvare**".

Il P.O dovrà quindi collegarsi in area privata, accedere al gruppo funzionale **"Negozio Elettronico"** e quindi **"Ordinativi di Fornitura in Lavorazione"** fare click sull'icona della lente in corrispondenza dell'Ordinativo di Fornitura con stato **"In Approvazione"**:

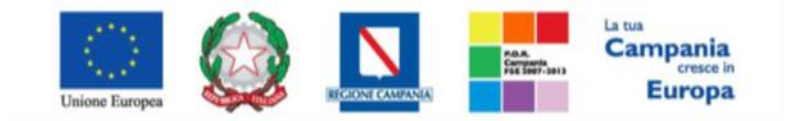

"Progettazione, realizzazione e manutenzione del Sistema Informativo Appalti Pubblici Sanità (SIAPS)"

| N                                               | Negozio Elettronico   Ordinativi di Fornitura "In lavorazione" |                 |             |                          |                                      |                                              |                                         |                                              |                                    |                                    |            |  |
|-------------------------------------------------|----------------------------------------------------------------|-----------------|-------------|--------------------------|--------------------------------------|----------------------------------------------|-----------------------------------------|----------------------------------------------|------------------------------------|------------------------------------|------------|--|
| Cerca NEL CONTENUTO DELLA GRIGLIA Cerca Pulisci |                                                                |                 |             |                          |                                      |                                              |                                         |                                              |                                    |                                    |            |  |
|                                                 | Convenzi                                                       | one completa    |             | R                        | egistro di Siste                     | ma                                           |                                         |                                              |                                    |                                    |            |  |
|                                                 | Tite o 👓                                                       | dinativo        |             | P                        | unto Istruttore                      | Seleziona 🗸                                  |                                         |                                              |                                    |                                    |            |  |
|                                                 | Operatore                                                      | e Economico     |             |                          |                                      |                                              |                                         |                                              |                                    |                                    |            |  |
| N.                                              | Rigne:                                                         | Elimina Stam    | pa lista    | Esporta xis Esi          | trai Testata O                       | rdinativi Estrai Righ                        | e Ordinativi                            | Seleziona                                    | . –                                |                                    |            |  |
|                                                 | AL                                                             | Stato           | Integrativo | <u>Titolo Ordinativo</u> | <u>Registro Di</u><br><u>Sistema</u> | <u>Numero Convenzione</u><br><u>Completa</u> | <u>Data Inizio</u><br><u>Ordinativo</u> | <u>Data</u><br>Scadenza<br><u>Ordinativo</u> | Convenzione Completa               | <u>Totale</u><br><u>Ordinativo</u> | Ente       |  |
|                                                 | Q                                                              | In approvazione | no          | Ordinativo per           | PI003444-16                          | 00000211                                     |                                         | 22/01/2021                                   | Ang6-QuotequantitaACCSIImportminim | 300,00                             | SoReSa SPA |  |
|                                                 | Totale                                                         |                 |             |                          |                                      |                                              |                                         |                                              |                                    | 300,00                             |            |  |

Apparirà una schermata come la seguente:

| Ordinativo d           | li Fornit      | ura                            |                  |             |                             |                     |        |                    |                 |
|------------------------|----------------|--------------------------------|------------------|-------------|-----------------------------|---------------------|--------|--------------------|-----------------|
| Invia al fornitore     | Stampa         | Esporta in Excel               | Verifica Residuo | Non approva | Rifiuta e aggiorna carrello | Annulla Ordinativo  | Chiudi |                    |                 |
| * I campi obbliga      | atori sono inc | dicati da label in <b>gras</b> | setto            |             |                             |                     |        |                    |                 |
| Compilatore            |                | *Titolo Ordinativo             |                  |             |                             | Registro di Sistema |        | Data invio         | Stato           |
| Pi Lavorgna            |                | Ordinativo per                 |                  |             |                             | PI003444-16         |        |                    | In approvazione |
| Data Inizio Ordinativo |                | Data Scadenza Ord              | inativo          |             |                             | Cig Master          |        | *CIG Derivato      |                 |
|                        |                | 22/01/2021                     |                  |             |                             | 4343434343          |        | 4343434343         |                 |
| Durata in mesi         |                |                                |                  |             |                             | Protocollo          |        | Data Prot.         |                 |
| 50                     |                |                                |                  |             |                             |                     |        |                    |                 |
|                        |                |                                |                  |             |                             | Protocollo Rifiuto  |        | Data Prot. Rifiuto |                 |
|                        |                |                                |                  |             |                             |                     |        |                    |                 |
| *Descrizione Ordinativ | /0             |                                |                  |             |                             |                     |        |                    |                 |
| Ordinativo per         |                |                                |                  |             |                             |                     |        |                    |                 |

Per procedere all'invio definitivo dell'ODF, procedere come segue:

Cliccare sul pulsante rosso "GENERA PDF" in basso, per scaricare il documento con i relativi prodotti:

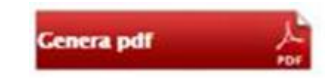

- Salvare dunque il file sul proprio PC;
- Firmare digitalmente il file scaricato, generando un file con estensione .p7m;
- Cliccare sul pulsante "Allega pdf Firmato", per caricare il file .*p7m* sulla piattaforma: nella finestra di popup che apparirà cliccare sul pulsante "Sfoglia"; selezionare il file .pdf appena firmato; cliccare OK nella finestra di popup;

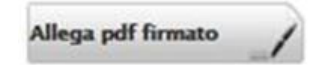

N.B.: è necessario che ci sia corrispondenza tra il codice fiscale del firmatario e il codice fiscale dell'account collegato;

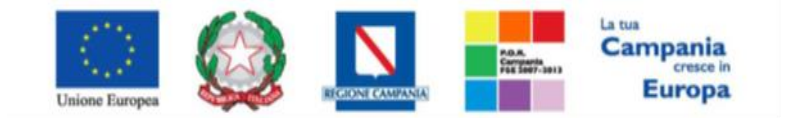

"Progettazione, realizzazione e manutenzione del Sistema Informativo Appalti Pubblici Sanità (SIAPS)"

• Qualora siano stati inseriti dei dati non corretti: è possibile ripristinare la fase di compilazione cliccando sul tasto "Modifica Ordinativo";

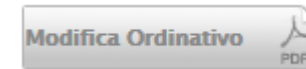

- Ripetere le operazioni, fino al corretto inserimento di tutti i dati necessari, quindi procedere col punto seguente;
- Per effettuare la Conferma e l'invio definitivo dell'Ordinativo firmato all'operatore economico, cliccare sul tasto "Invia al fornitore" nella toolbar in alto:

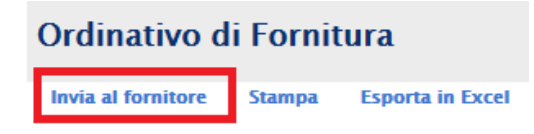

Le altre operazioni possibili per il P.O. sono:

- "Invia al Fornitore" l'Ordinativo impostato dal P.I. è corretto ed viene inviato al fornitore.
- "Non approva" l'Ordinativo non è corretto. Il P.O. può indicare le motivazioni del suo rifiuto. A seguito di questa operazione il P.I. riceve una notifica via e-mail del rigetto dell'ordinativo.
- "Rifiuta e popola carrello" l'Ordinativo non è corretto, il P.O. rifiuta l'Ordinativo emesso dal P.I.: allo stesso tempo il Sistema crea un nuovo carrello compilabile dal P.O. con i prodotti presenti nell'Ordinativo precedente, dando la possibilità direttamente al P.O. di emettere un nuovo Ordinativo. Per visualizzare il Carrello con i prodotti creato automaticamente dal Sistema, selezionare l'omonima funzione "Carrello" nel gruppo funzionale "Negozio Elettronico".
- "Verifica Residuo" per verificare se il residuo è sufficiente per poter emettere l'Ordinativo. Il Sistema informerà l'Utente con un messaggio a video.

#### Integrazione Ordinativi di Fornitura

Un Punto Ordinante che ha necessità di inviare un **Ordinativo di Fornitura Integrativo** rispetto ad uno precedente, deve procedere come segue: selezionare il gruppo funzionale "**Negozio Elettronico**" e quindi "**Gestione Ordinativi di Fornitura**", apparirà la seguente schermata:

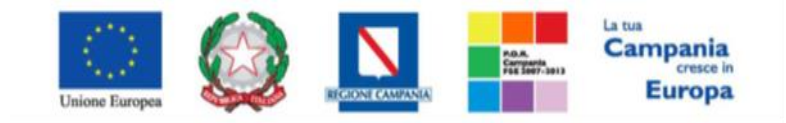

#### "Progettazione, realizzazione e manutenzione del Sistema Informativo Appalti Pubblici Sanità (SIAPS)"

| 🎉   Società Regionale per la Sanit                                                              | à S.p. | A. > SOR                 | ESA                                                       |                                     |                                                                                                    |                                                          |                                                                   |                                                      |                                                                                |                                                                                                    |  |
|-------------------------------------------------------------------------------------------------|--------|--------------------------|-----------------------------------------------------------|-------------------------------------|----------------------------------------------------------------------------------------------------|----------------------------------------------------------|-------------------------------------------------------------------|------------------------------------------------------|--------------------------------------------------------------------------------|----------------------------------------------------------------------------------------------------|--|
| GESTIONE UTENTE<br>GESTIONE RDO                                                                 | Ne     | egozi                    | o Eletti                                                  | ronico                              | Gestione Ordinativi di Fornitura                                                                                                    |                                                          |                                                                   |                                                      |                                                                                |                                                                                                    |  |
| CREAZIONE ORDINATIVI DI<br>FORNITURA                                                            | \$     | CERCA                    | NEL CONTI                                                 | ENUTO DELLA                         | GRIGLIA                                                                                                    | Cer                                                      | ca Pulisci                                                        |                                                      |                                                                                |                                                                                                    |  |
| CARRELLO                                                                                        | C      | onvenzior                | ne completa                                               |                                     | Registro di Sistema                                                                                                    |                                                          |                                                                   |                                                      |                                                                                |                                                                                                    |  |
| ORDINATIVI DI FORNITURA "IN<br>LAVORAZIONE"                                                     | ті     | tolo Ordir               | nativo                                                    |                                     | Fornitore                                                                                                    |                                                          |                                                                   |                                                      |                                                                                |                                                                                                    |  |
| GESTIONE ORDINATIVI DI<br>FORNITURA                                                             | Di     | Data Ordinativo dal      |                                                           |                                     | Data Ordinativo al                                                                                                    |                                                          |                                                                   |                                                      |                                                                                |                                                                                                    |  |
| ANNULLA ORDINATIVI                                                                              | St     | ato                      |                                                           | 0 Selezionati                       | Integrativo Seleziona 🗸                                                                                                    |                                                          |                                                                   |                                                      |                                                                                |                                                                                                    |  |
| ELENCO CONVENZIONI                                                                              |        |                          |                                                           |                                     |                                                                                                    |                                                          |                                                                   |                                                      |                                                                                |                                                                                                    |  |
| MONITORAGGIO CONVENZIONI                                                                        | N. Ri  | ghe: <b>9</b>            | Elimina                                                   | Stampa lista                        | Esporta xIs Estrai Testata Ordinativi Estrai Righe Ordinativi S                                                                                                    | eleziona 🔻                                               |                                                                   |                                                      |                                                                                |                                                                                                    |  |
| APPALTI SPECIFICI                                                                               |        |                          |                                                           |                                     |                                                                                                    | Registre Di                                              | Numero Convenzione                                                | Data Inizio                                          | Data                                                                           |                                                                                                    |  |
| PROCEDURE DI GARA                                                                               |        | Apri                     | Stato                                                     | Integrativo                         | Titolo Ordinativo                                                                                                    | Sistema                                                  | Completa                                                          | Ordinativo                                           | <u>Scadenza</u><br>Ordinativo                                                  | Convenzione Completa                                                                                             |  |
| PROCEDURE DI GARA<br>GESTIONE ACCORDI QUADRO                                                    |        | Apri<br>P                | Stato<br>Accettato                                        | Integrativo<br>no                   | Titolo Ordinativo<br>Ordinativo per Ang15_SenzaQuantNO                                                                                                    | PI003372-16                                              | Completa 00000236                                                 | Ordinativo                                           | Scadenza<br>Ordinativo                                                         | Convenzione Completa<br>Ang15_SenzaQuantNO                                                                       |  |
| PROCEDURE DI GARA<br>GESTIONE ACCORDI QUADRO<br>COMUNICAZIONE<br>GESTIONE FABBISOGNI            |        | Apri<br>P<br>P           | Stato<br>Accettato<br>Rifiutato                           | Integrativo<br>no<br>no             | Tholo Ordinativo<br>Ordinativo per Ang15_SenzaQuantNO<br>Ordinativo per Nome Convenzione                                                                                                    | PI003372-16                                              | Completa 00000236 00000233                                        | Ordinativo<br>15/11/2016<br>09/11/2016               | Scadenza<br>Ordinativo<br>15/11/2019<br>09/11/2017                             | Convenzione Completa<br>Ang 15_SenzaQuantNO<br>Nome Convenzione                                                  |  |
| PROCEDURE DI CARA<br>GESTIONE ACCORDI QUADRO<br>COMUNICAZIONE<br>GESTIONE FABBISOGNI<br>DOSSIER |        | Apri<br>P<br>P<br>P      | Stato<br>Accettato<br>Rifiutato<br>Rifiutato              | no<br>no<br>no                      | Titolo Ordinativo Ordinativo per Ang15_SenzaQuantNO Ordinativo per Nome Convenzione Ordinativo per Ang4-SenzaquotequantitaACCSidefPOIntegra                                                                   | PI003372-16<br>PI003087-16<br>PI003046-16                | Completa           00000236           00000233           00000209 | Ordinativo<br>15/11/2016<br>09/11/2016<br>06/11/2016 | Scadenza<br>Ordinativo<br>15/11/2019<br>09/11/2017<br>06/07/2018               | Convenzione Completa<br>Ang15_SenzaQuantNO<br>Nome Convenzione<br>Ang4-Senzaquotequantii                         |  |
| PROCEDURE DI GARA<br>GESTIONE ACCORDI QUADRO<br>COMUNICAZIONE<br>GESTIONE FABBISOGNI<br>DOSSIER |        | Apri<br>Q<br>Q<br>Q<br>Q | Stato<br>Accettato<br>Rifiutato<br>Rifiutato<br>Accettato | Integrativo<br>no<br>no<br>no<br>no | Tholo Ordinativo         Ordinativo per Ang15_SenzaQuantNO         Ordinativo per Nome Convenzione         Ordinativo per Ang4-SenzaquotequantitaACCSidefPOIntegra         Ordinativo per defibrillatori test | PI003372-16<br>PI003087-16<br>PI003046-16<br>PI002973-16 | Completa 00000236 00000233 00000209 00000229                      | 00/11/2016<br>09/11/2016<br>06/11/2016<br>02/11/2016 | Scadenza<br>Ordinativo<br>15/11/2019<br>09/11/2017<br>06/07/2018<br>02/06/2017 | Convenzione: Completa<br>Ang15_SenzaQuantNO<br>Nome Convenzione<br>Ang4-Senzaquotequantii<br>defibrillatori test |  |

In alto è predisposta un'area per filtrare il contenuta della griglia in base ad uno o più criteri. In basso la lista degli Ordinativi emessi dall'Utente collegato con l'evidenza del possibile stato:

- Inviato: Ordinativo inviato al Fornitore;
- Rifiutato: Ordinativo rifiutato dal Fornitore;
- Accettato: Ordinativo accettato dal Fornitore;
- Non Approvato: Ordinativo Rifiutato dal P.O.;
- Annullato: Ordinativo annullato dal P.O.;

Nella parte centrale è presente una toolbar per la gestione della funzione:

| N. Righe:9 | Elimina | Stampa lista | Esporta xis | Estrai Testata Ordinativi | Estrai Righe Ordinativi | Seleziona 🔻 |
|------------|---------|--------------|-------------|---------------------------|-------------------------|-------------|
|------------|---------|--------------|-------------|---------------------------|-------------------------|-------------|

- "Stampa Lista" per stampare la lista degli Ordinativi presenti nell'area,
- "Esporta in xls" per esportare la lista degli Ordinativi in formato xls,
- "Estrai Testata Ordinativi" per esportare in un unico file xls la testata di ogni ordinativo sulla lista,
- "Estrai righe Ordinativi" per estrarre su un unico file xls tutti i prodotti presenti sugli Ordinativi,
- "Seleziona" permette di selezionare/deselezionare/invertie la selezione sugli elementi della lista.

Per accedere al dettaglio di un Ordinativo, fare click sull'icona della lente in corrispondenza della riga d'interesse. Verrà mostrato il dettaglio dell'Ordinativo.

| N. | Righe: <b>9</b> | Elimina | Stampa lista | Esporta xis              | Estrai Testata Ordinativi | Estrai Righe Ordinativi | Seleziona 🔻                          |                                              |
|----|-----------------|---------|--------------|--------------------------|---------------------------|-------------------------|--------------------------------------|----------------------------------------------|
|    | Apri            | Stato   | Integrativo  | <u>Titolo Ordinativo</u> |                           |                         | <u>Registro Di</u><br><u>Sistema</u> | <u>Numero Convenzione</u><br><u>Completa</u> |
|    | P               | Heitato | no           | Ord nativo per Angl      | 5_SenzaQuantNO            |                         | PI003372-16                          | 00000236                                     |

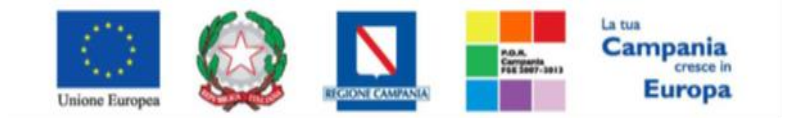

"Progettazione, realizzazione e manutenzione del Sistema Informativo Appalti Pubblici Sanità (SIAPS)"

Se l'Utente collegato è un P.I. sul documento saranno abilitati i soli comandi:

- "Stampa" per stampare il dettaglio dell'Ordinativo,
- "Esporta in xls" per esportare il dettaglio dell'Ordinativo in formato Excel,
- "Chiudi" per tornare alla schermata precedente.

Se l'Utente collegato è un P.O. invece, sulla toolbar verrà abilitato anche il comando

• "Crea Ordinativo Integrativo":

Invia al PO Stampa Esporta in Excel Elimina Crea Ordinativo Integrativo Lista Ordinativi Integrativi Annulla Ordinativo Chiudi

N.B.: il comando "**Crea Ordinativo Integrativo**" è attivo solo sugli Ordinativi emessi su Convenzioni che prevedono la possibilità di integrazione.

L' Ordinativo Integrativo può essere predisposto <u>solo dagli utenti con ruolo di PO</u>, cliccando sul comando "**Crea Ordinativo Integrativo**" presente appunto in alto nella toolbar:

| Elimina | Crea Ordinativo Integrativo | Annulla Ordinativo | Chiudi |
|---------|-----------------------------|--------------------|--------|

Verrà creato il documento "Ordinativo di fornitura integrativo" come mostrato di seguito:

| Ordinativo di for         | nitura Integrat                   | ivo                        |                       |                     |               |
|---------------------------|-----------------------------------|----------------------------|-----------------------|---------------------|---------------|
| Salva Invia al fornitore  | Stampa Esporta                    | in Excel Elimina           | Visualizza Ordinativo | Annulla Ordinativo  | Chiudi        |
| * I campi obbligatori son | o indicati da label in <b>gra</b> | ssetto                     |                       |                     |               |
| Compilatore               | *Titolo Ordinativo                |                            |                       | Registro di Sistema | a Data invio  |
| Utente quattro            | Ordinativo Integrati              | vo su Ordinativo per Ang19 | _Senza                |                     |               |
| Data Inizio Ordinativo    | Data Scadenza Ord                 | linativo                   |                       | Cig Master          | *CIG Derivato |
| 15/11/2016                | 15/11/2019                        |                            |                       | 3131313131          | 3131313131    |

A questo punto è necessario compilare il documento seguendo la stessa procedura descritta nella Sezione "Creazione e invio di un Ordinativo di Fornitura" a partire dal paragrafo "Compilazione dell'Ordinativo di Fornitura", tenendo presente che è attivo il comando per la selezione dei prodotti relativi ai soli lotti della Convenzione associata all'Ordinativo Principale.

L'Ordinativo di Fornitura integrativo seguirà lo stesso iter di approvazione di un ordinativo di fornitura principale ed assumerà gli stessi stati.

All'atto dell'invio il Sistema verificherà sempre la disponibilità della quota eventualmente assegnata all'Ente e la capienza del residuo lotti/convenzione.

È possibile inoltre visualizzare sempre l'Ordinativo principale attraverso il comando "Visualizza Ordinativo".

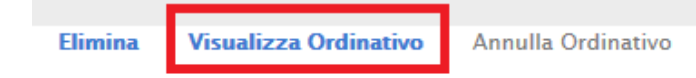

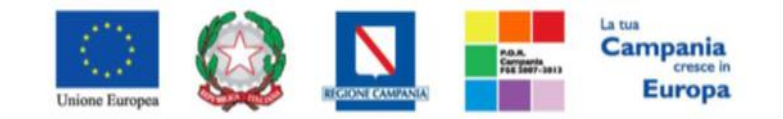

"Progettazione, realizzazione e manutenzione del Sistema Informativo Appalti Pubblici Sanità (SIAPS)"

Riduzione Ordinativi di Fornitura

Un Punto Ordinante che ha la necessità di effettuare la Riduzione di un Ordinativo di Fornitura, deve procedere come segue: selezionare il gruppo funzionale "**Negozio Elettronico**" e quindi " e quindi "**Gestione Ordinativi di Fornitura**", apparirà la seguente schermata:

🍃 | Società Regionale per la Sanità S.p.A. > SORESA

| GESTIONE UTENTE                             | N    | egoz            | io Elett    | ronico        | Gestione Ordinativi di Fornitura                              |             |                    |             |                         |                        |
|---------------------------------------------|------|-----------------|-------------|---------------|---------------------------------------------------------------|-------------|--------------------|-------------|-------------------------|------------------------|
| NEGOZIO ELETTRONICO                         |      |                 |             |               |                                                               |             |                    |             |                         |                        |
| CREAZIONE ORDINATIVI DI<br>FORNITURA        | J    | CERC            | A NEL CONT  | enuto dell/   | GRIGLIA                                                       | Cer         | ca Pulisci         |             |                         |                        |
| CARRELLO                                    | c    | onvenzio        | ne completa |               | Registro di Sistema                                           |             |                    |             |                         |                        |
| ORDINATIVI DI FORNITURA "IN<br>LAVORAZIONE" | т    | itolo Ord       | inativo     |               | Fornitore                                                     |             |                    |             |                         |                        |
| GESTIONE ORDINATIVI DI<br>FORNITURA         | C    | ata Ordir       | nativo dal  |               | Data Ordinativo al                                            |             |                    |             |                         |                        |
| ANNULLA ORDINATIVI                          | S    | tato            |             | 0 Selezionati | Integrativo Seleziona 🌱                                       |             |                    |             |                         |                        |
| ELENCO CONVENZIONI                          |      |                 |             |               |                                                               |             |                    |             |                         |                        |
| MONITORAGGIO CONVENZIONI                    | N. R | lighe: <b>9</b> | Elimina     | Stampa list   | Esporta xls Estrai Testata Ordinativi Estrai Righe Ordinativi | Seleziona 🔻 |                    |             |                         |                        |
| APPALTI SPECIFICI                           |      | Apri            | Stato       | Integrativo   | Titolo Ordinativo                                             | Registro Di | Numero Convenzione | Data Inizio | <u>Data</u><br>Scadenza | Convenzione Completa   |
| PROCEDURE DI GARA                           |      |                 |             | -             |                                                               | JIStema     | Completa           | Ordinativo  | <u>Ordinativo</u>       |                        |
| GESTIONE ACCORDI QUADRO                     |      | P               | Accettato   | no            | Ordinativo per Ang15_SenzaQuantNO                             | PI003372-16 | 00000236           | 15/11/2016  | 15/11/2019              | Ang15_SenzaQuantNO     |
| COMUNICAZIONE                               |      |                 |             |               |                                                               |             |                    |             |                         |                        |
| GESTIONE FABBISOGNI                         |      | P               | Rifiutato   | no            | Ordinativo per Nome Convenzione                               | PI003087-16 | 00000233           | 09/11/2016  | 09/11/2017              | Nome Convenzione       |
| DOSSIER                                     |      | P               | Rifiutato   | no            | Ordinativo per Ang4-SenzaquotequantitaACCSIdefPOIntegra       | PI003046-16 | 00000209           | 06/11/2016  | 06/07/2018              | Ang4-Senzaquotequantit |
|                                             |      | P               | Accettato   | no            | Ordinativo per defibrillatori test                            | P1002973-16 | 00000229           | 02/11/2016  | 02/06/2017              | defibrillatori test    |
|                                             |      | Q               | Inviato     | no            | Ordinativo per Ang5-QuotequantitaACCNOdefPOImportminim        | P1001888-16 | 00000210           | 06/10/2016  | 06/10/2017              | Ang5-QuotequantitaACC  |

In alto è predisposta un'area per filtrare il contenuta della griglia in base ad uno o più criteri. In basso la lista degli Ordinativi emessi dall'Utente collegato con l'evidenza del possibile stato:

- Inviato: Ordinativo inviato al Fornitore;
- Rifiutato: Ordinativo rifiutato dal Fornitore;
- Accettato: Ordinativo accettato dal Fornitore;
- Non Approvato: Ordinativo Rifiutato dal P.O.;
- Annullato: Ordinativo annullato dal P.O.;

Nella parte centrale è presente una toolbar per la gestione della funzione:

| N. Righe:9 | Elimina | Stampa lista | Esporta xis | Estrai Testata Ordinativi | Estrai Righe Ordinativi | Seleziona 🔻 |
|------------|---------|--------------|-------------|---------------------------|-------------------------|-------------|
| -          |         |              |             |                           |                         |             |

- "Stampa Lista" per stampare la lista degli Ordinativi presenti nell'area,
- "Esporta in xls" per esportare la lista degli Ordinativi in formato xls,
- "Estrai Testata Ordinativi" per esportare in un unico file xls la testata di ogni ordinativo sulla lista,
- "Estrai righe Ordinativi" per estrarre su un unico file xls tutti i prodotti presenti sugli Ordinativi,
- "Seleziona" permette di selezionare/deselezionare/invertie la selezione sugli elementi della lista.

Per accedere al dettaglio di un Ordinativo, fare click sull'icona della lente in corrispondenza della riga d'interesse. Verrà mostrato il dettaglio dell'Ordinativo.

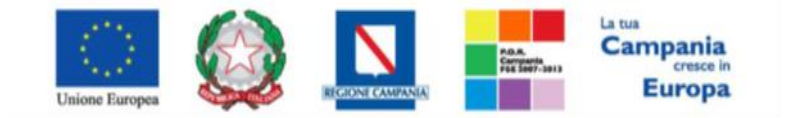

"Progettazione, realizzazione e manutenzione del Sistema Informativo Appalti Pubblici Sanità (SIAPS)"

| N. | Righe: <b>9</b> | Elimina   | Stampa lista | Esporta xis              | Estrai Testata Ordinativi | Estrai Righe Ordinativi | Seleziona 🔻                          |                                              |
|----|-----------------|-----------|--------------|--------------------------|---------------------------|-------------------------|--------------------------------------|----------------------------------------------|
|    | Apri            | Stato     | Integrativo  | <u>Titolo Ordinativo</u> |                           |                         | <u>Registro Di</u><br><u>Sistema</u> | <u>Numero Convenzione</u><br><u>Completa</u> |
|    | ρ               | ···eitato | no           | Ord nativo per Ang       | 15_SenzaQuantNO           |                         | PI003372-16                          | 00000236                                     |

Se l'Utente collegato è un P.I. sul documento saranno abilitati i soli comandi:

- "Stampa" per stampare il dettaglio dell'Ordinativo,
- "Esporta in xls" per esportare il dettaglio dell'Ordinativo in formato Excel,
- "Chiudi" per tornare alla schermata precedente.
- Se l'Utente collegato è un P.O. invece, sulla toolbar verrà abilitato anche il comando

• "Riduzione Ordinativo":

| Invia al PO | Stampa | Esporta in Excel | Elimina | Crea Ordinativo Integrativo | Lista Ordinativi Integrativi | Annulla Ordinativo | Chiudi |
|-------------|--------|------------------|---------|-----------------------------|------------------------------|--------------------|--------|
|             |        |                  |         |                             |                              |                    |        |

La richiesta di riduzione di un Ordinativo può essere predisposta <u>solo dagli utenti con ruolo di PO</u>, cliccando sul comando "**Riduzione Ordinativo**" presente appunto in alto nella toolbar:

| Elimina | Crea Ordinativo Integrativo | Riduzione Ordinativo | Annulla Ordina |
|---------|-----------------------------|----------------------|----------------|

Verrà creato il documento "Ordinativo di fornitura" come mostrato di seguito:

| GESTIONE UTENTE                             |                                      |                                                    |                              |
|---------------------------------------------|--------------------------------------|----------------------------------------------------|------------------------------|
| GESTIONE RDO                                | Ordinativo di Fornitui               | ra                                                 |                              |
| NEGOZIO ELETTRONICO                         | Salva Invia al PO Invia al fo        | ornitore Stampa Esporta in Excel Elimina           | ı Visualizza Ordinativo Chiu |
| CREAZIONE ORDINATIVI DI<br>FORNITURA        | (a) * Leampi obbligatori sono indic. | ati da label in <b>grassetto</b>                   |                              |
| ALLOCAZIONE CONVENZIONI                     | ٠٠٠٠٠ پ                              |                                                    |                              |
| CARRELLO                                    | Commilatory                          | *Titolo Ordinativo                                 |                              |
| ORDINATIVI DI FORNITURA "IN<br>LAVORAZIONE" | Utente uno                           | Riduzione Ordinativo su Ordinativo per test guanti |                              |
| GESTIONE ORDINATIVI DI<br>FORNITURA         | Data Inizio Ordinativo               | Data Scadenza Ordinativo                           |                              |
| ANNULLA ORDINATIVI                          | 02/10/2017                           | 01/10/2018                                         |                              |
| ELENCO CONVENZIONI                          |                                      |                                                    |                              |
| RICHIESTE DI ALLOCAZIONE                    |                                      |                                                    |                              |
| APPALTI SPECIFICI                           |                                      |                                                    |                              |
| PROCEDURE DI GARA                           | *Descrizione Ordinativo              |                                                    |                              |
| GESTIONE ACCORDI QUADRO                     |                                      |                                                    |                              |
| COMUNICAZIONE                               |                                      |                                                    |                              |
| GESTIONE FABBISOGNI                         |                                      |                                                    |                              |
| RICHIESTA DI ACCESSO AGLI<br>ATTI           | Dati Protocollo                      |                                                    |                              |
| GESTIONE QUESTIONARI                        | Fascicolo                            | Fascicala PSDIC                                    |                              |
| DOSSIER                                     |                                      |                                                    |                              |

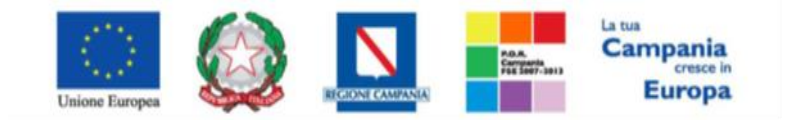

"Progettazione, realizzazione e manutenzione del Sistema Informativo Appalti Pubblici Sanità (SIAPS)"

Nella stessa schermata per ridurre importi e quantità o importi di alcuni articoli occorre fare click sull'apposito comando "Aggiungi Articolo" come mostrato di seguito

| Ag<br>Pag. | giungi Articolo<br>1 / 1 《 < [1] > X | >>>                                     |          |                        |                        |                       |            |
|------------|--------------------------------------|-----------------------------------------|----------|------------------------|------------------------|-----------------------|------------|
| El         | CODICE REGIONALE                     | DESCRIZIONE CODICE REGIONALE            | Quantità | PREZZO<br>PER<br>PEZZO | Eventuali<br>Accessori | ALTRE CARATTERISTICHE | IVA<br>(%) |
|            | 6801461.1                            | anti HAV - VITROS ECI ANTI-HAV tot 100T | 3,000    | 100,00                 | 0,00                   |                       | 21,00      |
|            | 8389793.1                            | Consumabile – Universal Wash Reagent    | 3,000    | 7,02                   | 0,00                   |                       | 21,00      |

Verrà mostrata la seguente schermata:

| Codice Descrizione N. Righe: 2 Aggiungi all'ordinativo Stampa Esporta in Excel Seleziona C                                                                                                    | Cerca Pulis                                    |
|----------------------------------------------------------------------------------------------------|------------------------------------------------|
| Codice Descrizione                                                                                                    |                                                |
| N. Righe: 2 Aggiungi all'ordinativo Stampa Esporta in Excel Seleziona 🔻 C                                                                                                    |                                                |
|                                                                                                    | Chiudi                                         |
| Aggiungi Info <u>Quantità</u> <u>Codice</u> <u>Descrizione</u> <u>Numero</u><br>Lotto                                                                                                    | UM<br>OGGETTO Importo Iva Valore<br>Accessorio |
| Image: Constraint of the second second sec | 0,0187 22,00 0,00                              |
| Image: The system         Image: The system                                                                                                    | 0,0225 22,00 0,00                              |

Nella tabella che verrà visualizzata è presente la lista degli articoli disponibili sulla stessa Convenzione dalla quale sono stati inseriti gli articoli già presenti sull'Ordinativo.

Selezionare l'articolo/i dalla lista *digitando il simbolo meno per i quantitativi/importi che si intende ridurre* e fare click sull'icona del carrello. In alternativa, selezionare il *check* su tutti gli articoli necessari e fare click sul comando "Aggiungi all'Ordinativo".

E' possibile modificare anche le informazioni contenute nei seguenti campi:

- "Descrizione Ordinativo";
- "Luogo di consegna":

• "Indirizzo di Fatturazione", seguire la stessa procedura utilizzata per i "luoghi di consegna";

• "Codice unico ufficio per la fatturazione elettronica – IPA",

• Per indicare un unico luogo di consegna, selezionare l'icona "mappamondo", navigare la struttura cliccando sull'immagine della cartella, selezionare il comune scelto cliccando sul nome, se non presente cliccare su 'Altro'. Se non presente la provincia di appartenenza, cliccare su 'Altra Provincia'. Digitare l'indirizzo direttamente sul documento di Ordinativo.

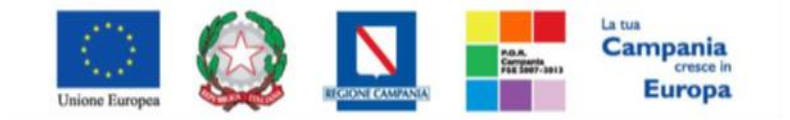

"Progettazione, realizzazione e manutenzione del Sistema Informativo Appalti Pubblici Sanità (SIAPS)"

(Il codice IPA è un campo compilato dall'Ente per essere utilizzato dagli Operatori Economici per la fatturazione elettronica relativa agli ordini emessi dall'Ente),

| Consegna                                    |           |        |   |             |                                          |
|---------------------------------------------|-----------|--------|---|-------------|------------------------------------------|
| R                                           |           |        |   | Cliccare su | ll'icona accanto per scegliere il comune |
| Stato                                       | Provincia | Comune | [ | Indirizzo   | CAP                                      |
| Elenco indirizzi di consegna                |           |        |   |             |                                          |
| Fatturazione                                | I         |        |   |             |                                          |
|                                             |           |        |   | Cliccare su | ll'icona accanto per scegliere il comune |
| Stato                                       | Provincia | Comune |   | Indirizzo   | CAP                                      |
| Codice Ufficio Fatturazione Elettronica IPA |           |        |   |             |                                          |

• Eventuali "Allegati obbligatori e non" per l'emissione dell'ordinativo (es: Delibera di adesione):

Se nella tabella "Lista Allegati" sono presenti righe dove inserire allegati obbligatori, procedere con l'inserimento

degli allegati cliccando sul comando in energia energia energi

Se nella tabella "Lista Allegati" sono presenti righe dove inserire allegati NON obbligatori, procedere con

l'inserimento dell'allegato <u>solo per le righe dove si ritiene opportuno</u>, cliccando sul comando 🔜 : nella finestra di popup che apparirà cliccare sul pulsante "Sfoglia"; selezionare il file necessario; cliccare OK nella finestra di popup. Infine è necessario cliccare sull'icona a "cestino" per eliminare le righe di non interesse.

Se nella tabella "**Lista Allegati**" si desidera inserire un allegato <u>di propria iniziativa</u>, cliccare sul comando "Aggiungi Allegato": apparirà una nuova riga da valorizzare con una Descrizione e con un Allegato. Ripetere l'operazione per ogni allegato da inserire

| Ag<br>Lista | giungi Allegato<br>Allegati  |          |
|-------------|------------------------------|----------|
| El          | Descrizione                  | Allegato |
|             | Allegato                     |          |
|             | descrizione nuovo allegato X |          |

• Infine inserire eventuali "Note per il Contratto".

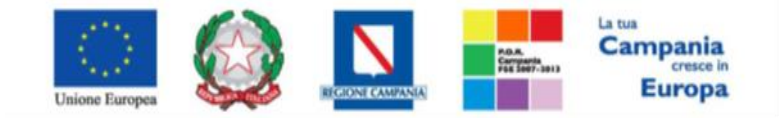

"Progettazione, realizzazione e manutenzione del Sistema Informativo Appalti Pubblici Sanità (SIAPS)"

La Riduzione dell'Ordinativo di Fornitura seguirà lo stesso iter di approvazione di un ordinativo di fornitura principale ed assumerà gli stessi stati.

È possibile inoltre visualizzare sempre l'Ordinativo principale attraverso il comando "Visualizza Ordinativo".

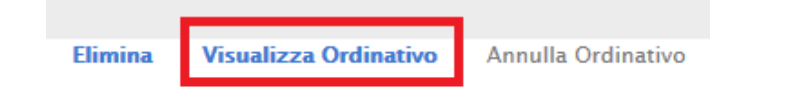

#### Annulla Ordinativi di Fornitura

Un Punto Ordinante che ha necessità di effettuare l'**Annullamento di un Ordinativo di Fornitura**, deve procedere come segue: selezionare il gruppo funzionale "**Negozio Elettronico**" e quindi "**Gestione Ordinativi di Fornitura**", apparirà la seguente schermata:

| 🍃   Società Regionale per la Sanit                     | à S.p | .A. > SOF       | RESA        |               |                                                                   |                                      |                                              |                                  |                                              |                        |
|--------------------------------------------------------|-------|-----------------|-------------|---------------|-------------------------------------------------------------------|--------------------------------------|----------------------------------------------|----------------------------------|----------------------------------------------|------------------------|
| GESTIONE UTENTE<br>GESTIONE RDO<br>NEGOZIO ELETTRONICO | N     | egozi           | io Elett    | ronico        | Gestione Ordinativi di Fornitura                                  |                                      |                                              |                                  |                                              |                        |
| CREAZIONE ORDINATIVI DI<br>FORNITURA                   | J     | CERC            | A NEL CONT  | ENUTO DELL/   | A GRIGLIA                                                         | Cer                                  | ca Pulisci                                   |                                  |                                              |                        |
| CARRELLO                                               | с     | onvenzio        | ne completa |               | Registro di Sistema                                               |                                      |                                              |                                  |                                              |                        |
| ORDINATIVI DI FORNITURA "IN<br>LAVORAZIONE"            | т     | itolo Ordi      | inativo     |               | Fornitore                                                         |                                      |                                              |                                  |                                              |                        |
| GESTIONE ORDINATIVI DI<br>FORNITURA                    | D     | ata Ordin       | ativo dal   |               | Data Ordinativo al                                                |                                      |                                              |                                  |                                              |                        |
| ANNULLA ORDINATIVI                                     | S     | tato            |             | 0 Selezionati | Integrativo Seleziona 🗸                                           |                                      |                                              |                                  |                                              |                        |
| ELENCO CONVENZIONI                                     |       |                 |             |               |                                                                   |                                      |                                              |                                  |                                              |                        |
| MONITORAGGIO CONVENZIONI                               | N. R  | lighe: <b>9</b> | Elimina     | Stampa lista  | a Esporta xIs Estrai Testata Ordinativi Estrai Righe Ordinativi S | eleziona 🔻                           |                                              |                                  |                                              |                        |
| APPALTI SPECIFICI<br>PROCEDURE DI GARA                 |       | Apri            | Stato       | Integrativo   | Titolo Ordinativo                                                 | <u>Registro Di</u><br><u>Sistema</u> | <u>Numero Convenzione</u><br><u>Completa</u> | <u>Data Inizio</u><br>Ordinativo | <u>Data</u><br>Scadenza<br><u>Ordinativo</u> | Convenzione Completa   |
| GESTIONE ACCORDI QUADRO                                |       | P               | Accettato   | no            | Ordinativo per Ang15_SenzaQuantNO                                 | PI003372-16                          | 00000236                                     | 15/11/2016                       | 15/11/2019                                   | Ang15_SenzaQuantNO     |
| COMUNICAZIONE<br>GESTIONE FABBISOGNI                   |       | P               | Rifiutato   | no            | Ordinativo per Nome Convenzione                                   | P1003087-16                          | 00000233                                     | 09/11/2016                       | 09/11/2017                                   | Nome Convenzione       |
| DOSSIER                                                |       | Q               | Rifiutato   | no            | Ordinativo per Ang4-SenzaquotequantitaACCSIdefPOIntegra           | P1003046-16                          | 00000209                                     | 06/11/2016                       | 06/07/2018                                   | Ang4-Senzaquotequantii |
|                                                        |       | P               | Accettato   | no            | Ordinativo per defibrillatori test                                | P1002973-16                          | 00000229                                     | 02/11/2016                       | 02/06/2017                                   | defibrillatori test    |
|                                                        |       | P               | Inviato     | no            | Ordinativo per Ang5-QuotequantitaACCNOdefPOImportminim            | PI001888-16                          | 00000210                                     | 06/10/2016                       | 06/10/2017                                   | Ang5-QuotequantitaACC  |

In alto è predisposta un'area per filtrare il contenuta della griglia in base ad uno o più criteri. In basso la lista degli Ordinativi emessi dall'Utente collegato con l'evidenza del possibile stato:

- Inviato: Ordinativo inviato al Fornitore;
- Rifiutato: Ordinativo rifiutato dal Fornitore;
- Accettato: Ordinativo accettato dal Fornitore;
- Non Approvato: Ordinativo Rifiutato dal P.O.;
- Annullato: Ordinativo annullato dal P.O.;

Nella parte centrale è presente una toolbar per la gestione della funzione:

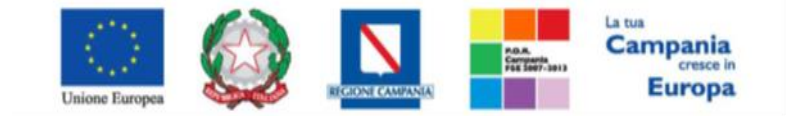

"Progettazione, realizzazione e manutenzione del Sistema Informativo Appalti Pubblici Sanità (SIAPS)"

| N. Righe:9    | Elimina                       | Stampa lista       | Esporta xis  | Estrai Testata Ordinativi | Estrai Righe Ordinativi     | Seleziona 🔻                   |
|---------------|-------------------------------|--------------------|--------------|---------------------------|-----------------------------|-------------------------------|
| rectanger and | ALC: NOT THE REAL PROPERTY OF | areasting to a sea | capares sera |                           | containing inc. or annaurri | of the Parameter of Parameter |

- "Stampa Lista" per stampare la lista degli Ordinativi presenti nell'area,
- "Esporta in xls" per esportare la lista degli Ordinativi in formato xls,
- "Estrai Testata Ordinativi" per esportare in un unico file xls la testata di ogni ordinativo sulla lista,
- "Estrai righe Ordinativi" per estrarre su un unico file xls tutti i prodotti presenti sugli Ordinativi,
- "Seleziona" permette di selezionare/deselezionare/invertie la selezione sugli elementi della lista.

Per accedere al dettaglio di un Ordinativo, fare click sull'icona della lente in corrispondenza della riga d'interesse. Verrà mostrato il dettaglio dell'Ordinativo.

| N. | Righe: <b>9</b> | Elimina | Stampa lista | Esporta xis              | Estrai Testata Ordinativi | Estrai Righe Ordinativi | Seleziona 🔻                          |                                              |
|----|-----------------|---------|--------------|--------------------------|---------------------------|-------------------------|--------------------------------------|----------------------------------------------|
|    | Apri            | Stato   | Integrativo  | <u>Titolo Ordinativo</u> |                           |                         | <u>Registro Di</u><br><u>Sistema</u> | <u>Numero Convenzione</u><br><u>Completa</u> |
|    | P               | eitato  | no           | Ord nativo per Ang       | 5_SenzaQuantNO            |                         | PI003372-16                          | 00000236                                     |

Se l'Utente collegato è un P.I. sul documento saranno abilitati i soli comandi:

- "Stampa" per stampare il dettaglio dell'Ordinativo,
- "Esporta in xls" per esportare il dettaglio dell'Ordinativo in formato Excel,
- "Chiudi" per tornare alla schermata precedente.

Se l'Utente collegato è un P.O. invece, sulla toolbar verrà abilitato anche il comando

• "Annulla Ordinativo":

Invia al PO Stampa Esporta in Excel Elimina Crea Ordinativo Integrativo Lista Ordinativi Integrativi Annulla Ordinativo Chiudi

La richiesta di annullamento di un Ordinativo può essere predisposta <u>solo dagli utenti con ruolo di PO</u>, cliccando sul comando "**Annulla Ordinativo**" presente appunto in alto nella toolbar:

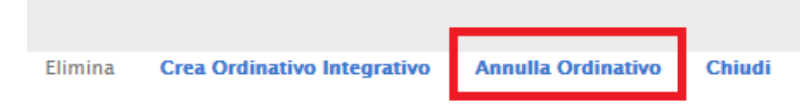

Verrà creato il documento "Annulla Ordinativo" come mostrato di seguito:

| Annulla Or              | dinativo                |                      |                    |                      |                    |                  |                |             |                |
|-------------------------|-------------------------|----------------------|--------------------|----------------------|--------------------|------------------|----------------|-------------|----------------|
| Salva Invia             | Prendi In Carico        | Rilascia             | Assegna a          | Visualizza Ordinat   | tivo Stampa        | Esporta in Excel | Chiudi         |             |                |
| 🕖 * l campi obbli       | igatori sono indicati d | la label in <b>g</b> | rassetto           |                      |                    |                  |                |             |                |
| Compilatore             |                         | *Titolo docu         | mento              |                      |                    | Regis            | tro di Sistema |             | Data invio     |
| Utente quattro          |                         | Annulla ordin        | ativo Ordinativo p | per Ang7-QuotemistaA |                    |                  |                |             |                |
|                         |                         |                      |                    |                      |                    | Proto            | collo          |             | Data Prot.     |
|                         |                         |                      |                    |                      |                    |                  |                |             |                |
|                         |                         |                      |                    |                      |                    |                  |                |             |                |
| Riepilogo<br>Ordinativo |                         |                      |                    |                      |                    |                  |                |             |                |
| Registro di Sistema     | Data Inizio Ordinativo  | <b>)</b>             |                    | Data                 | Scadenza Ordinativ | /0               | CI             | G Derivato  |                |
| PI001915-16             | 08/10/2016              |                      |                    | 08/1                 | 12/2020            |                  | 54             | 453535353   |                |
| Descrizione Ordinati    | vo                      |                      |                    |                      |                    |                  |                |             |                |
| Ordinativo per Ang7-I   | QuotemistaACCSI         |                      |                    |                      |                    |                  |                |             |                |
| *Ente                   |                         |                      |                    |                      |                    |                  |                |             |                |
| <u></u>                 |                         |                      |                    |                      |                    |                  | Ni             | imero Conve | nzione complet |

29

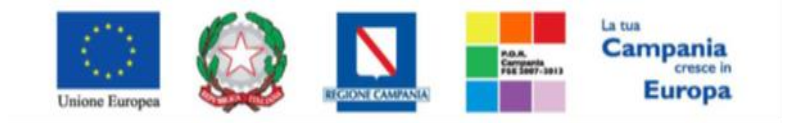

"Progettazione, realizzazione e manutenzione del Sistema Informativo Appalti Pubblici Sanità (SIAPS)"

| *Motivazioni             |                    |
|--------------------------|--------------------|
|                          |                    |
|                          |                    |
|                          |                    |
| Allegato                 |                    |
|                          |                    |
|                          |                    |
| Firma Annulla Ordinativo |                    |
| Genera pdf 🔑 Modifica 🎾  | Allega pdf firmato |
| File Firmato:            |                    |

Sulla toolbar del documento sono abilitati i seguenti comandi:

• "Salva" per salvare il documento di annullamento nella cartella "Annulla Ordinativi".

• "Invia" per inoltrare il documento in approvazione al Gestore della Convenzione. Il comando verrà abilitato solo dopo aver caricato il file pdf firmato. All'atto dell'Invio, il Sistema controllerà che i termini della Convenzione non siano stati superati ed invierà, in tal caso, un'email di notifica al Referente della Convenzione per informarlo della presenza di un annullamento da valutare. Lo stato della richiesta cambierà da "In Lavorazione" a "In Valutazione".

- "Visualizza Ordinativo" per visualizzare il dettaglio dell'Ordinativo che si sta per annullare.
- "Stampa" per stampare il documento di annullamento
- "Esporta" per esportare in Excel il documento di annullamento
- "Chiudi" per tornare alla schermata precedente.

Per procedere all'invio della richiesta di annullamento procedere come descritto di seguito.

Innanzitutto è necessario procedere alla compilazione dei dati presenti nel documento ovvero:

- "Titolo Documento";
- "Motivazione" di annullamento;

• Eventuali allegati: cliccare sul tasto "Allegato": nella finestra di popup che apparirà cliccare sul pulsante "Sfoglia"; selezionare il file necessario; cliccare OK nella finestra di popup;

Infine la richiesta dovrà essere firmata digitalmente ed inviata al Gestore della Convenzione dell'Ente stipulante la Convenzione.

Procedere dunque come di seguito descritto:

• Cliccare sul pulsante rosso "GENERA PDF" in basso, per scaricare il documento .pdf

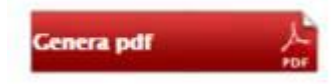

- Salvare il file sul proprio PC;
- Firmare digitalmente il file scaricato, generando un file con estensione .p7m;

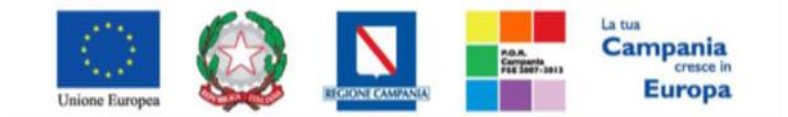

"Progettazione, realizzazione e manutenzione del Sistema Informativo Appalti Pubblici Sanità (SIAPS)"

• Cliccare sul pulsante "Allega pdf Firmato", per caricare il file .*p7m* sulla piattaforma: nella finestra di popup che apparirà cliccare sul pulsante "Sfoglia"; selezionare il file .pdf appena firmato; cliccare OK nella finestra di popup;

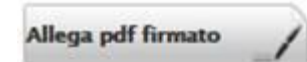

N.B.: è necessario che ci sia corrispondenza tra il codice fiscale del firmatario e il codice fiscale dell'account collegato;

• Qualora siano stati inseriti dei dati non corretti: è possibile ripristinare la fase di compilazione cliccando sul tasto "Modifica";

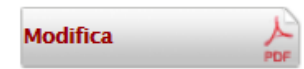

- Ripetere le operazioni, fino al corretto inserimento di tutti i dati necessari, quindi procedere col punto seguente;
- <u>Per effettuare la Conferma e l'invio definitivo della richiesta al Gestore, cliccare sul tasto "Invia" nella</u> <u>toolbar in alto:</u>

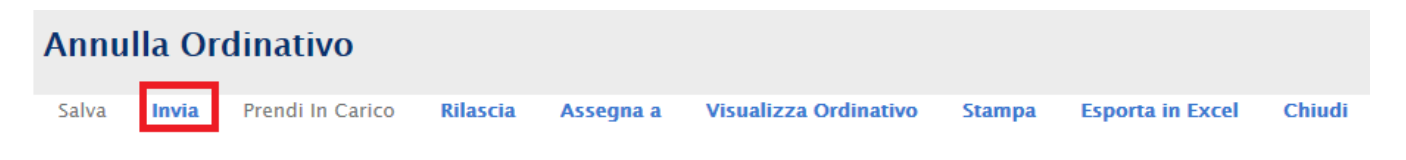

Quando una Richiesta di Annullamento viene "**Approvata**" dal gestore della Convenzione, viene aggiornato automaticamente lo stato dell'Ordinativo in "**Annullato**". Verrà inviata una comunicazione dell'Annullamento da parte dell'Ente all'O.E. che non potrà rifiutare ma solo prenderne atto. Inoltre l'intera quota dell'Ordinativo verrà messa nuovamente a disposizione all'interno della Convezione.

Per accedere a tutte le richieste di annullamento ordinativi effettuati dal PO, selezionare il gruppo funzionale "Negozio Elettronico" e quindi "Annulla Ordinativi" verrà mostrata la seguente schermata:

| GESTIONE UTENTE                             |      |                |                 |                                      |                     |                                                                       |                                                 |
|---------------------------------------------|------|----------------|-----------------|--------------------------------------|---------------------|-----------------------------------------------------------------------|-------------------------------------------------|
| GESTIONE RDO                                | N    | egozi          | o Elettroni     | co   Ann                             | ulla Ordinativ      | /i                                                                    |                                                 |
| NEGOZIO ELETTRONICO                         |      |                |                 |                                      |                     |                                                                       |                                                 |
| CREAZIONE ORDINATIVI DI<br>FORNITURA        | 3    | CERCA          | NEL CONTENUTO   | DELLA GRIGLI                         | A                   | Cerca                                                                 | Pulisci                                         |
| CARRELLO                                    | с    | onvenzion      | e completa      |                                      | Registro            | o di Sistema                                                          |                                                 |
| ORDINATIVI DI FORNITURA "IN<br>LAVORAZIONE" | т    | itolo Ordir    | nativo          |                                      |                     |                                                                       |                                                 |
| GESTIONE ORDINATIVI DI<br>FORNITURA         | o    | peratore E     | conomico        |                                      |                     |                                                                       |                                                 |
| ANNULLA ORDINATIVI                          |      |                |                 |                                      |                     |                                                                       |                                                 |
| ELENCO CONVENZIONI                          | N. R | ighe: <b>6</b> | Elimina Stam    | pa lista Esj                         | porta xls Selezion  | a 🔻                                                                   |                                                 |
| MONITORAGGIO CONVENZIONI                    |      | Apri           | <u>Stato</u>    | <u>Registro Di</u><br><u>Sistema</u> | <u>Data Invio</u>   | Titolo Ordinativo                                                     | Convenzione Completa                            |
| APPALTI SPECIFICI                           |      | 0              | In contractions | 00000074.10                          | 15/11/2015 15:04:21 | Annulla and antius Ordinatius and Ann 15 Game Outputtio               |                                                 |
| PROCEDURE DI GARA                           |      | ~              | in approvazione | PI003374-16                          | 15/11/2016 15:04:21 | Annulia ordinativo Ordinativo per Angli S_SenzaQuantNO                | Ang I S_SenzaQuantNO                            |
| GESTIONE ACCORDI QUADRO                     |      | Q              | Non Approvato   | PI003042-16                          | 06/11/2016 16:47:37 | Annulla ordinativo Ordinativo per Ano4-SenzaquotequantitaACCSIdefPOIr | iteora Ano4-SenzaouoteouantitaACCSIdefPOInteora |
| COMUNICAZIONE                               |      |                |                 |                                      |                     |                                                                       | 3                                               |
| GESTIONE FABBISOGNI                         |      | P              | Non Approvato   | PI003043-16                          | 06/11/2016 16:54:17 | Annulla ordinativo Ordinativo per Ang4-SenzaquotequantitaACCSIdefPOI  | itegra Ang4-SenzaquotequantitaACCSIdefPOIntegra |
| DOSSIER                                     |      |                |                 |                                      |                     |                                                                       |                                                 |
|                                             |      | 9              | Approvato       | PI003044-16                          | 06/11/2016 16:58:39 | Annulla ordinativo Ordinativo per Ang4-SenzaquotequantitaACCSIdefPOI  | tegra Ang4-SenzaquotequantitaACCSIdefPOIntegra  |

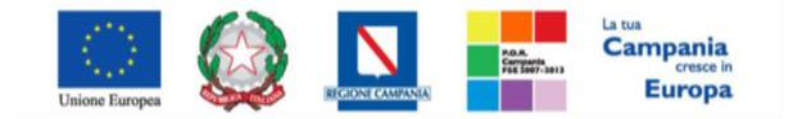

"Progettazione, realizzazione e manutenzione del Sistema Informativo Appalti Pubblici Sanità (SIAPS)"

In alto è predisposta un'area per filtrare il contenuto della griglia in base ad uno o più criteri di ricerca. In basso la lista delle Richieste di Annullamento Ordinativi con l'evidenza dello "**Stato**":

- In lavorazione: la richiesta è stata salvata in bozza ed in attesa di essere inoltrata,
- In approvazione: la richiesta è stata inoltrata al gestore della Convenzione per l'approvazione,
- Approvata: la richiesta è stata approvata dal gestore della Convenzione ed inviata all'Operatore Economico,
- Non approvata: la richiesta non è stata approvata dal gestore della Convenzione.

Per accedere al dettaglio di una richiesta, fare click sull'icona "lente di ingrandimento".

#### Carrello

La funzione permette di visualizzare tutti gli articoli attualmente presenti nel carrello dell'Utente collegato. Dal Carrello si può procedere alla creazione dell'Ordinativo di Fornitura come descritto precedentemente. Per accedere alla funzione, selezionare il gruppo funzionale "**Negozio Elettronico"** e quindi "**Carrello**", verrà visualizzata la seguente schermata:

|                                      |     | -                |                  |            |                                      |               |            |         |                                    |        |
|--------------------------------------|-----|------------------|------------------|------------|--------------------------------------|---------------|------------|---------|------------------------------------|--------|
| GESTIONE UTENTE                      | _   |                  |                  |            |                                      |               |            |         |                                    |        |
| GESTIONE RDO                         | Ca  | rrello           |                  |            |                                      |               |            |         |                                    |        |
| NEGOZIO ELETTRONICO                  | Sal | lva Svuota Veril | fica canienza Cr | ea Ordinat | ivo Chiudi                           |               |            |         |                                    |        |
| CREAZIONE ORDINATIVI DI<br>FORNITURA |     |                  |                  |            |                                      |               |            |         |                                    |        |
| CARRELLO                             | El  | Info             | Quantità         | Codice     | Descrizione                          | UM<br>OGGETTO | Valore     | Importo | Convenzione Completa               | Numero |
| ORDINATIVI DI FORNITURA "IN          |     |                  |                  |            |                                      | INIZIATIVA    | Accessorio |         |                                    | Lotto  |
| GESTIONE ORDINATIVI DI<br>FORNITURA  |     | <b>()</b>        | 10,0000          | 8389795    | Consumabile – Universal Wash Reagent |               | 0,00       | 7,02    | CONV - CLD -03.01bis               | 6      |
| ANNULLA ORDINATIVI                   |     | <b>(</b>         | 30,0000          | 6801716    | Consumabile - VITROS Disposable Tips |               | 0,00       | 4,50    | Diagnostici Immunochimica Collaudo | 6      |
| ELENCO CONVENZIONI                   |     |                  |                  |            |                                      |               |            |         |                                    |        |
| MONITORAGGIO CONVENZIONI             |     |                  |                  |            |                                      |               |            |         |                                    |        |

#### Monitoraggio Convenzioni

Gli utenti che possono utilizzare le funzionalità sono utenti degli Enti aderenti con ruolo P.I./P.O.

La funzione consente di visualizzare una tabella di riepilogo con la lista di tutte le Convenzioni alle quali l'Ente ha aderito con l'indicazione del Totale degli "Ordinativi Emessi" e dei "Residui della Convezione", al fine di monitorare quanto ancora spendibile.

Per accedere alla funzione, selezionare il gruppo funzionale "**Negozio Elettronico**" e quindi "**Monitoraggio Convenzioni**". Verrà mostrata la seguente schermata:

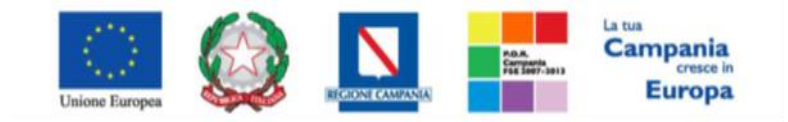

#### "Progettazione, realizzazione e manutenzione del Sistema Informativo Appalti Pubblici Sanità (SIAPS)"

| GESTIONE UTENTE<br>GESTIONE RDO<br>NEGOZIO ELETTRONICO | Negozio Elettronico                                                                                     | Monitoragg                                                                                            | io Conve                                                 | nzioni                                                             |                                                  |                                                                              |                                                                    |
|--------------------------------------------------------|----------------------------------------------------------------------------------------------------|----------------------------------------------------------------------------------------------------|----------------------------------------------------------|--------------------------------------------------------------------|--------------------------------------------------|------------------------------------------------------------------------------|--------------------------------------------------------------------|
| CREAZIONE ORDINATIVI DI<br>FORNITURA                   | $\wp$ cerca nel contenuto della                                                                         | GRIGLIA                                                                                               |                                                          |                                                                    |                                                  | Cerca Pulis                                                                  | ci                                                                 |
| CARRELLO                                               | Convenzione                                                                                             | Stato                                                                                                 |                                                          | Seleziona 🗸                                                        |                                                  |                                                                              |                                                                    |
| ORDINATIVI DI FORNITURA "IN<br>LAVORAZIONE"            | Fornitore                                                                                               | Numero Convenz                                                                                        | zione completa                                           |                                                                    |                                                  |                                                                              |                                                                    |
| GESTIONE ORDINATIVI DI<br>FORNITURA                    | N. Digbo:21 Sterror lists - Forest                                                                      | ula Carata Li                                                                                         |                                                          |                                                                    |                                                  |                                                                              |                                                                    |
| ANNULLA ORDINATIVI                                     | N. Righe. 31 Stampa lista Esporta                                                                       | i xis Esporta Li                                                                                      | sum                                                      |                                                                    |                                                  |                                                                              |                                                                    |
| ELENCO CONVENZIONI                                     | Pag. 1 / 2 ** * [1] 2 > >>                                                                              |                                                                                                    |                                                          |                                                                    |                                                  |                                                                              |                                                                    |
| MONITORAGGIO CONVENZIONI                               |                                                                                                    |                                                                                                    | Numero                                                   |                                                                    | <b>T</b> . I O F                                 |                                                                              | <b>F</b>                                                           |
| APPALTI SPECIFICI                                      | Convenzione                                                                                             | <u>Fornitore</u>                                                                                      | <u>Convenzione</u><br><u>Completa</u>                    | <u>Scadenza</u>                                                    | <u>Iotale Ordinativi</u>                         | <u>Residuo Convenzione</u>                                                   | <u>Stato</u>                                                       |
| PROCEDURE DI GARA                                      | Diagnostici Immunochimica                                                                               | A F SOLUZIONI SRL                                                                                     | 00000172                                                 | 31/12/2015                                                         | 22.566,00                                        | 17.971.731,90                                                                | Pubblicato                                                         |
| CESTIONE ACCORDI OLIADRO                               | Diagnostici Immunochimica Collaudo                                                                      |                                                                                                    |                                                          |                                                                    |                                                  |                                                                              |                                                                    |
| destione needlol QUADILO                               | Blagnostier minanoeminea conadao                                                                        | A F SOLUZIONI SKL                                                                                     | 00000185                                                 | 31/12/2016                                                         | 4.400,00                                         | 9.492.997,90                                                                 | Pubblicato                                                         |
| COMUNICAZIONE                                          | Integrazione Convenzione                                                                                | A F SOLUZIONI SRL                                                                                     | 00000185                                                 | 31/12/2016<br>31/12/2015                                           | 4.400,00                                         | 9.492.997,90<br>8.496.900,00                                                 | Pubblicato<br>Pubblicato                                           |
| COMUNICAZIONE<br>GESTIONE FABBISOGNI                   | Integrazione Convenzione<br>CONV - CLD -03.01bis                                                        | A F SOLUZIONI SRL<br>A F SOLUZIONI SRL<br>A F SOLUZIONI SRL                                           | 00000185<br>00000187<br>00000188                         | 31/12/2016<br>31/12/2015<br>31/12/2017                             | 4.400,00<br>0,00<br>3.000,00                     | 9.492.997,90<br>8.496.900,00<br>9.397.000,00                                 | Pubblicato<br>Pubblicato<br>Pubblicato                             |
| COMUNICAZIONE<br>GESTIONE FABBISOGNI<br>DOSSIER        | Integrazione Convenzione<br>CONV - CLD -03.01bis<br>VACCINI 2016_2018                                   | A F SOLUZIONI SRL<br>A F SOLUZIONI SRL<br>A F SOLUZIONI SRL<br>A F SOLUZIONI SRL                      | 00000185<br>00000187<br>00000188<br>00000196             | 31/12/2016<br>31/12/2015<br>31/12/2017<br>30/12/2018               | 4.400,00<br>0,00<br>3.000,00<br>3.094,00         | 9.492.997,90<br>8.496.900,00<br>9.397.000,00<br>1.935.184,00                 | Pubblicato<br>Pubblicato<br>Pubblicato<br>Pubblicato               |
| COMUNICAZIONE<br>GESTIONE FABBISOGNI<br>DOSSIER        | Integrazione Convenzione<br>CONV - CLD -03.01bis<br>VACCINI 2016_2018<br>Integrazione Vaccini 2016_2018 | A F SOLUZIONI SRL<br>A F SOLUZIONI SRL<br>A F SOLUZIONI SRL<br>A F SOLUZIONI SRL<br>A F SOLUZIONI SRL | 00000185<br>00000187<br>00000188<br>00000196<br>00000197 | 31/12/2016<br>31/12/2015<br>31/12/2017<br>30/12/2018<br>30/09/2018 | 4.400,00<br>0,00<br>3.000,00<br>3.094,00<br>0,00 | 9.492.997,90<br>8.496.900,00<br>9.397.000,00<br>1.935.184,00<br>1.017.600,00 | Pubblicato<br>Pubblicato<br>Pubblicato<br>Pubblicato<br>Pubblicato |

In alto è predisposta un'area per filtrare la griglia in base ad uno o più criteri. In basso, il contenuto della griglia può essere ordinato in base ad ognuna delle voci in testata.

Le uniche azioni consentite in quest'area sono:

- "Stampa Lista" per stampare il contenuto della griglia,
- "Esporta in xls" per esportare la lista su un file Excel.